# CUC:DD

Bienvenido al instructivo Aulapp, esta guía le ayudará a comprender el proceso de inscripción de aprendices instructores a las clases teóricas y prácticas pedagógicas, lea atentamente y siga cada instrucción.

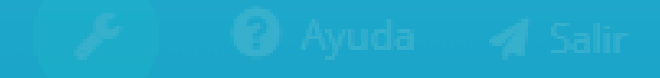

## Inscripción De Aprendices De Tipo Instructor A Clases Teóricas Y Practicas Pedagógicas Por La WEB.

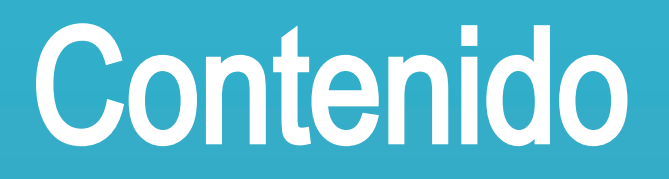

## 

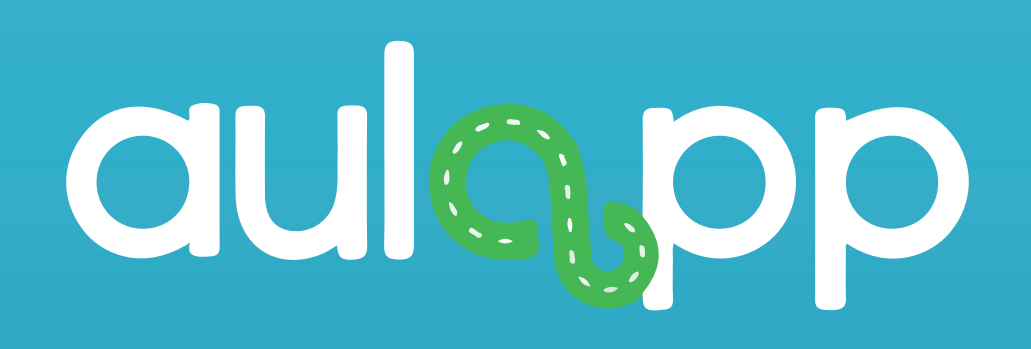

## Inscripción A Clases Teóricas Por La Web

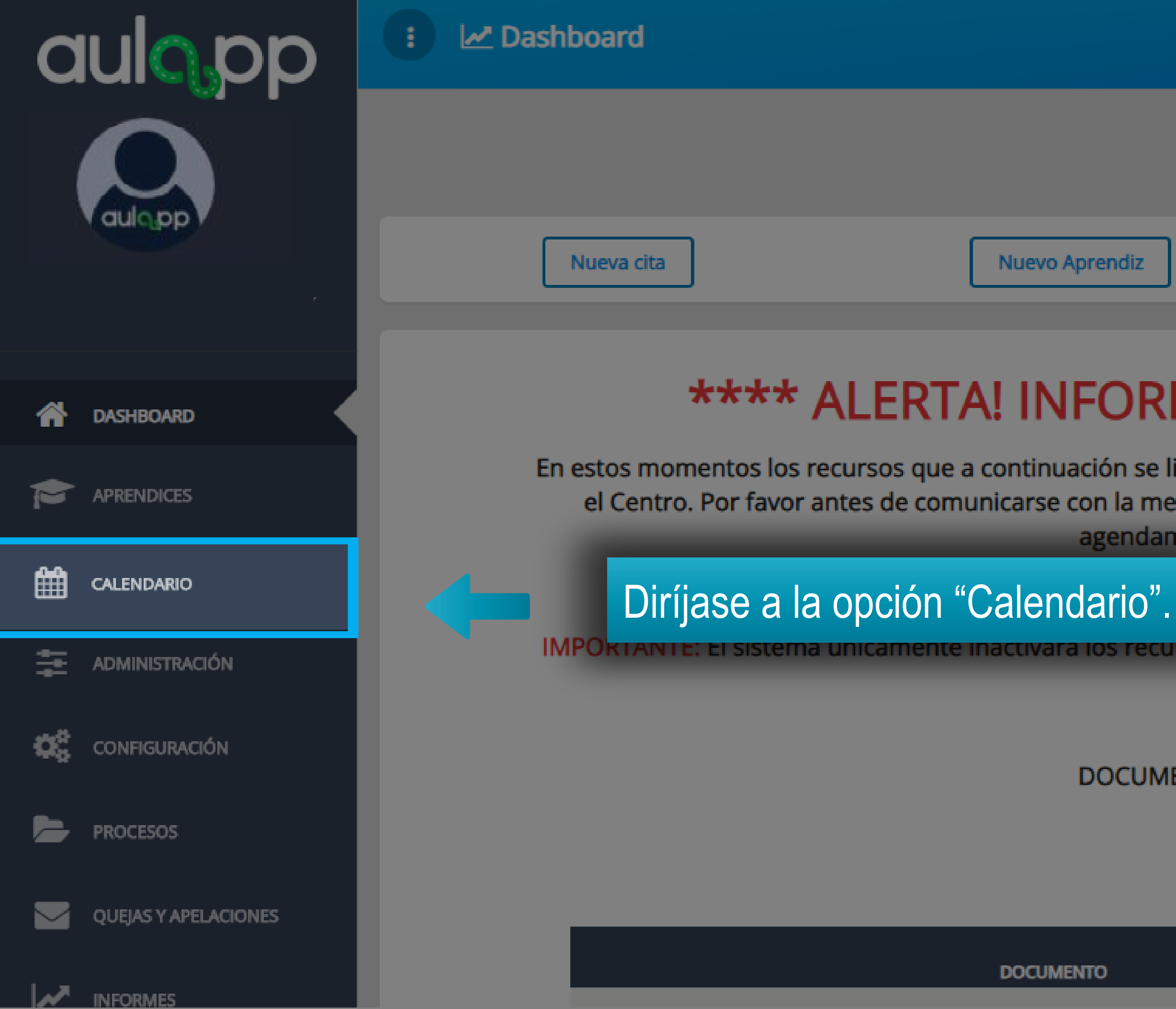

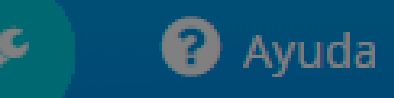

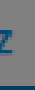

## \*\*\*\* ALERTA! INFORMACIÓN DE INTERÉS \*\*\*\*

En estos momentos los recursos que a continuación se listan no serán inactivados en el sistema y podrán ser utilizados por el Centro. Por favor antes de comunicarse con la mesa de servicios, verifique que el recurso esté disponible para el agendamiento y utilización.

imos 7 días, de lo contario serán inactivados por el sistema.

IMPORTANTE: El sistema unicamente inactivara los recursos (Vehículos e Instructores) con documentos que tengan fechas vencidas.

DOCUMENTACIÓN CENTRO

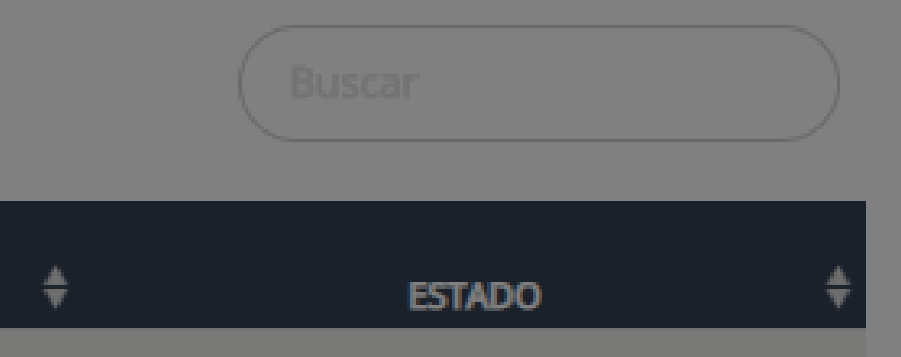

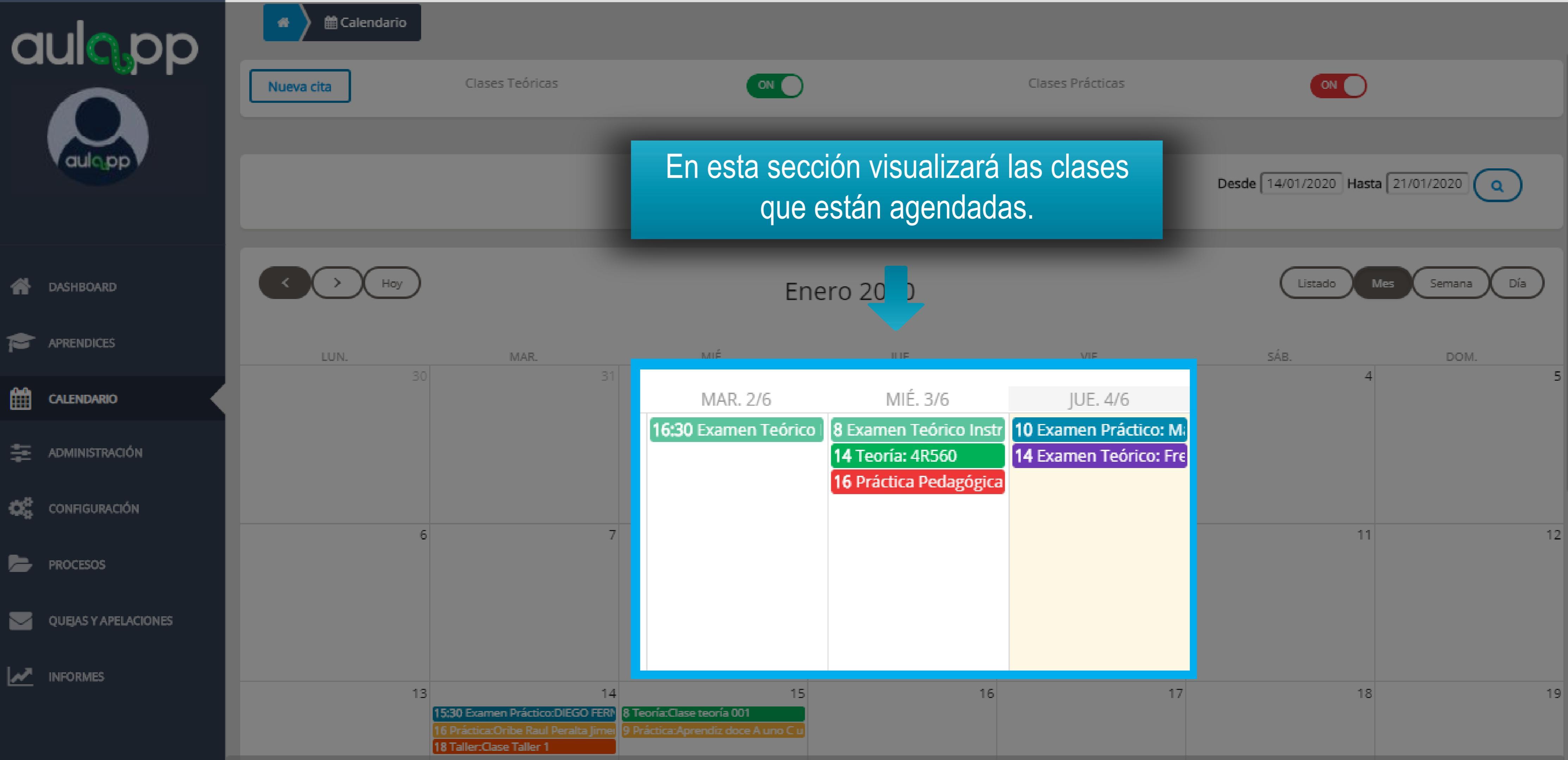

| aulopp               | Calendario |                                                                                                    |                                                                 |
|----------------------|------------|----------------------------------------------------------------------------------------------------|-----------------------------------------------------------------|
| aulopp               | Nueva cita | Clases Teóricas                                                                                      |                                                                 |
| ASHBOARD             | Hoy        |                                                                                                    | Seleccior<br>inscribirá el                                      |
|                      | LUN.       | MAR.                                                                                                 | MIÉ.                                                            |
|                      | 30         | 31                                                                                                   |                                                                 |
| administración       |            |                                                                                                    |                                                                 |
| CONFIGURACIÓN        |            |                                                                                                    |                                                                 |
| PROCESOS             | 6          | 7                                                                                                    | 8                                                               |
| QUEJAS Y APELACIONES |            |                                                                                                    |                                                                 |
|                      | 13         | 14                                                                                                   | 15                                                              |
|                      |            | 15:30 Examen Práctico:DIEGO FERM<br>16 Práctica:Oribe Raul Peralta Jimer<br>18 Taller:Clase Taller 1 | 8 Teoría:Clase teoría 001<br>9 Práctica:Aprendiz doce A uno C u |

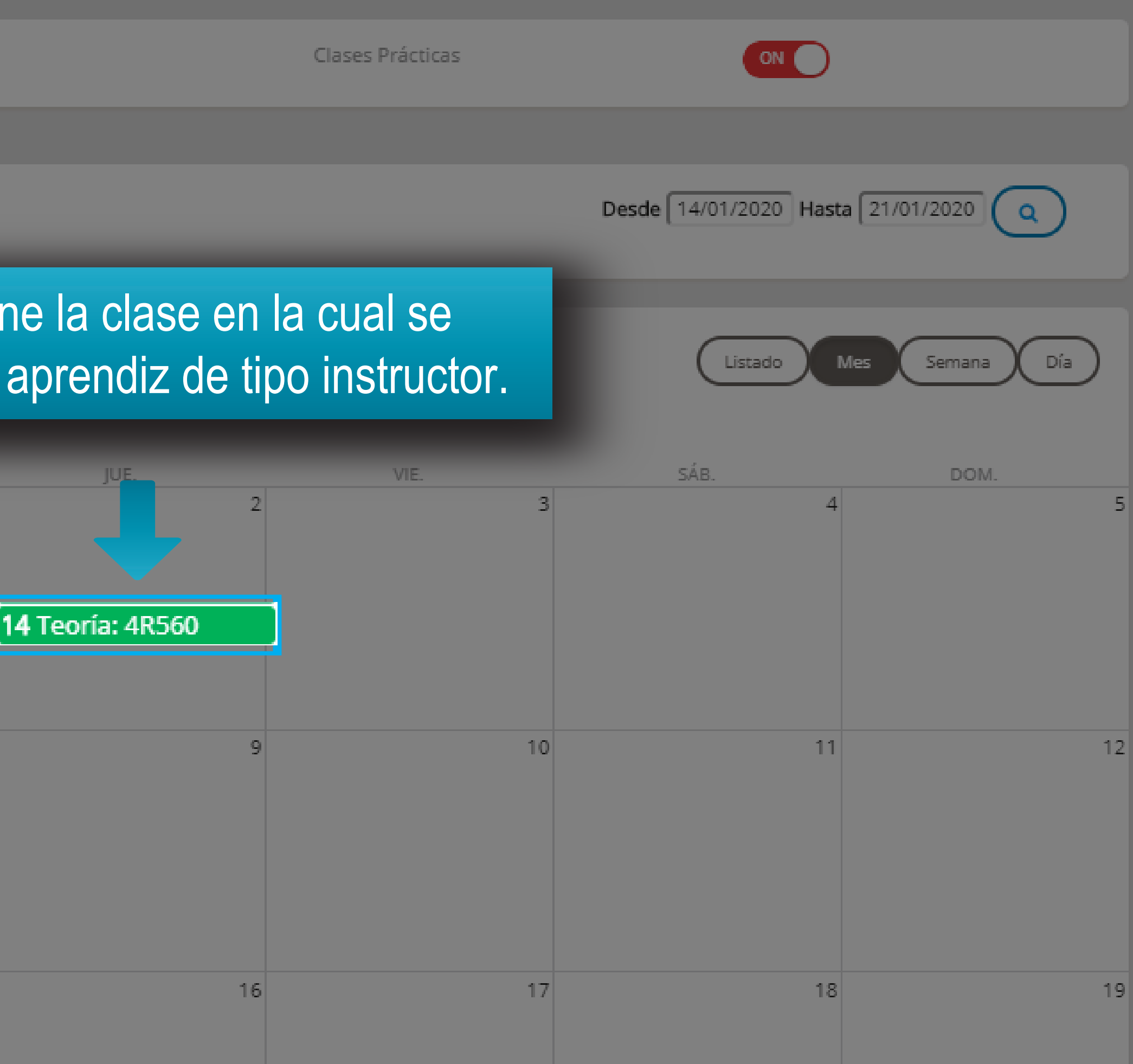

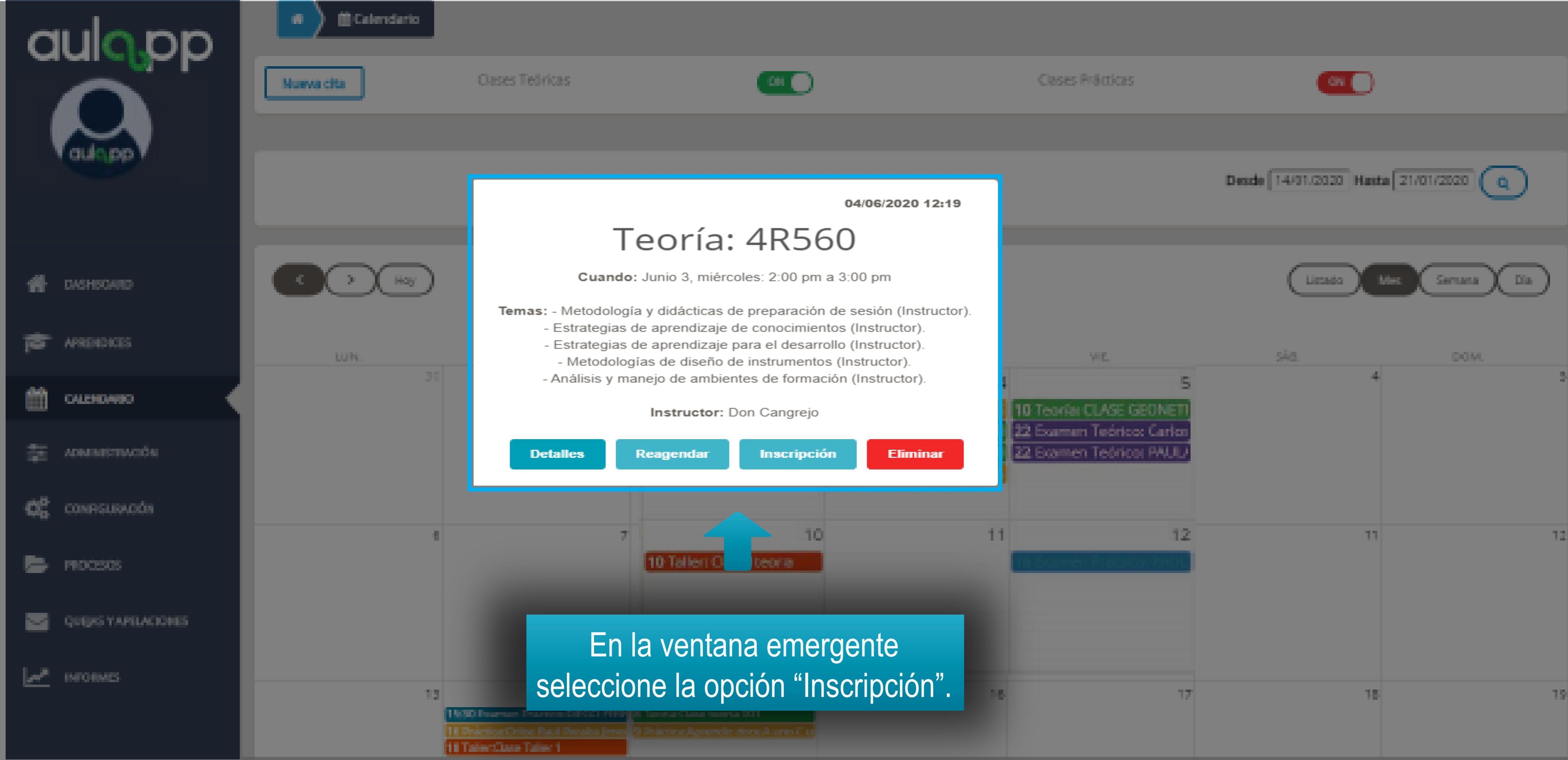

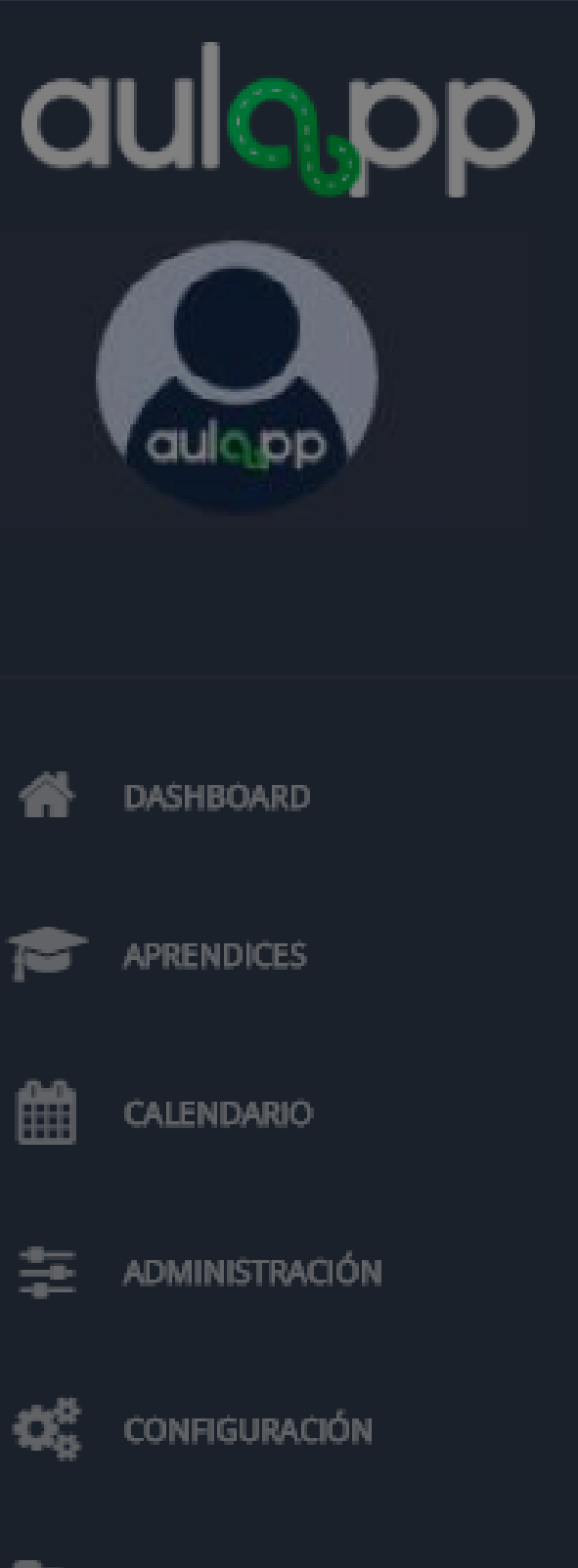

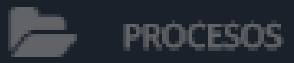

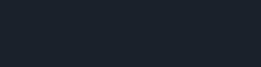

QUEJAS Y APELACIONES

### MINFORMES

 $\overline{\phantom{a}}$ 

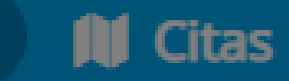

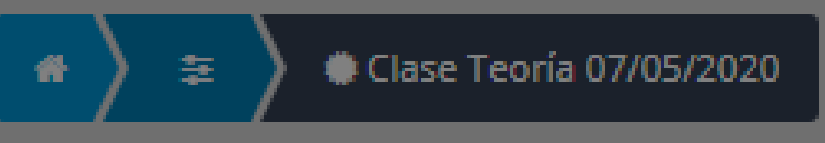

## Información de la Cita

| Fecha:              |  |
|---------------------|--|
| Tipo de Clase:      |  |
| Nombre de la Clase: |  |
| Instructor:         |  |

04/06/2020 Teoría 4R560 Instructor Pruebas Pruebassssss

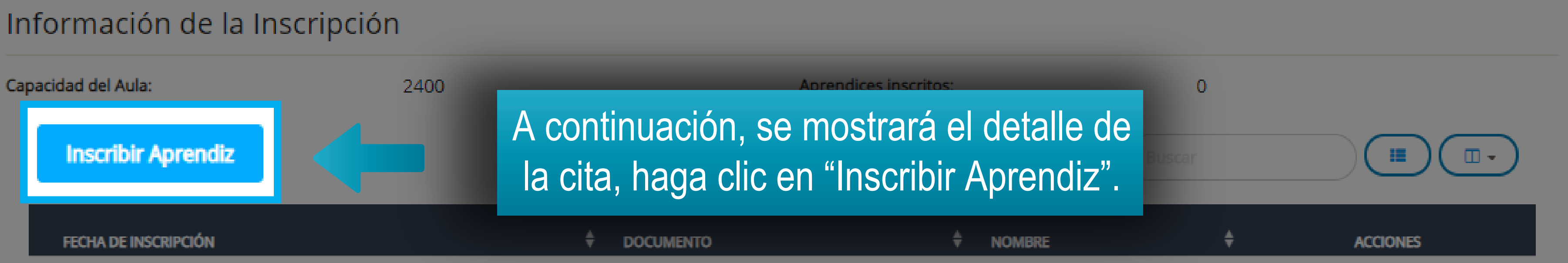

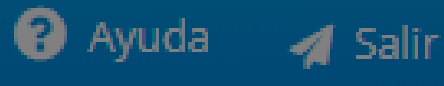

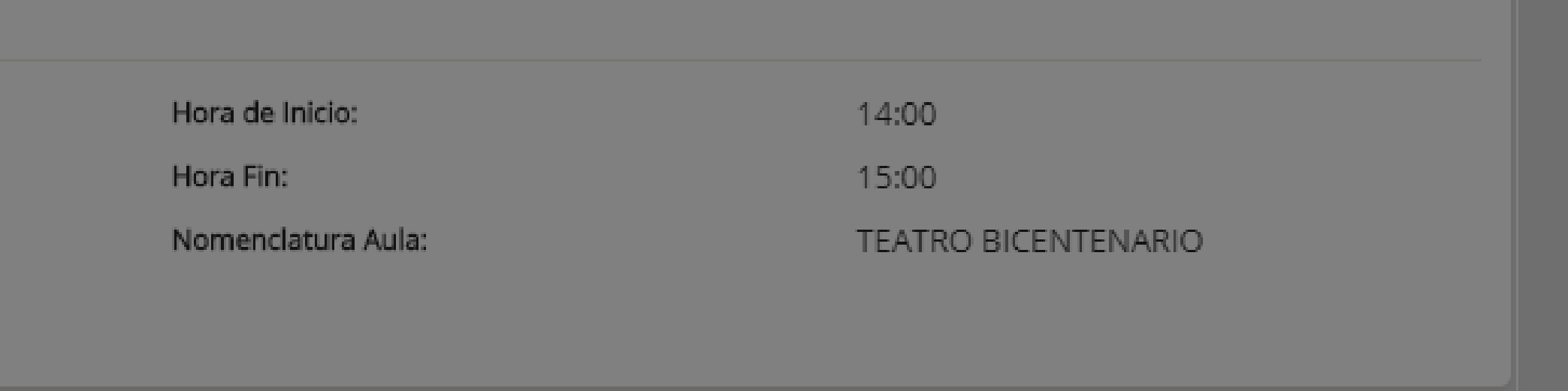

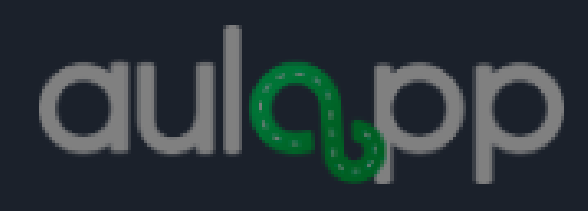

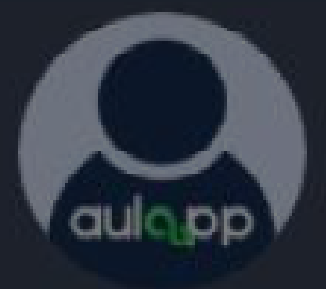

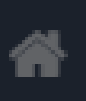

DASHBOARD

APRENDICES 

雦

CALENDARIÓ

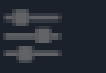

🚈 ADMINISTRACIÓN

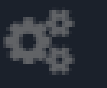

CONFIGURACIÓN

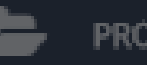

PROCESOS

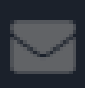

QUEJAS Y APELACIONES

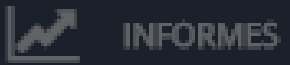

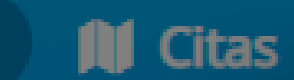

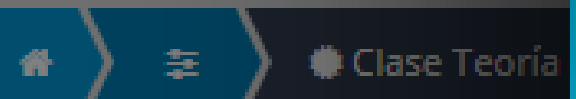

## Información de la cita

| Fecha:                                | 07/05/2020              |                      | Hora de Inicio:                                |                                                      | 01:30        |          |
|---------------------------------------|-------------------------|----------------------|------------------------------------------------|------------------------------------------------------|--------------|----------|
| Tipo de Clase:<br>Nombre de la Clase: | Aprendices q            | ue pueden se         | er inscritos a esta clase                      | X                                                    | 03:30<br>524 |          |
| Instructor:                           |                         |                      | Buscar                                         |                                                      |              |          |
| Información de la Inscrip             | Nombre 🖕                | Apellido 🛔           | Correo electronico                             |                                                      |              |          |
| Capacidad del Aula:                   | Jose                    | lopez                | pruebasaulappq1@gmail.com                      | Inscribir                                            | 0            |          |
| Inscribir Aprendiz                    | Cristian Camilo<br>jose | Martinez<br>grijalba | pruebasaulapp@gmail.com<br>pramirez9@gmail.com | <ul> <li>✓ Inscribir</li> <li>✓ Inscribir</li> </ul> |              |          |
| FECHA DE INSCRIPCIÓN                  | Julian Andres           | Mayorga Rojas        | appp02@yahoo.es                                |                                                      | ÷            | ACCIONES |
|                                       |                         |                      | (*)(1)(2)(3)(4)                                | )(₅)()(»)                                            |              |          |
|                                       |                         |                      | Can                                            | celar Listo                                          |              |          |

## Seleccione el aprendiz de tipo instructor que inscribirá en la clase programada, recuerde que solo podrá escribir uno a la vez, para esto haga clic en "Inscribir".

Ayuda

🚽 Salir

Recuerde que si el aprendiz instructor no se encuentra en la listado que pueden ser inscritos a la clase es porque este ya vio el tema y deberá ser inscrito en otra clase.

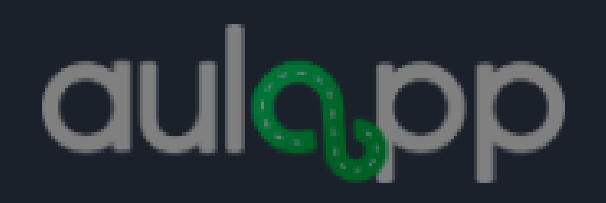

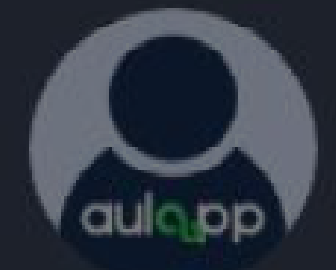

DASHBOARD

CALENDARIO

🔁 ADMINISTRACIÓN

CONFIGURACIÓN

QUEJAS Y APELACIÓNES

PROCESOS

MINFORMES

 $\sim$ 

APRENDICES

4

Ê

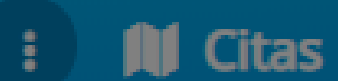

🔅 Clase Teoría 07/05/2020 幸

## Información de la Cita

| Fecha:                    | 04/06/2020                                                  |
|---------------------------|-------------------------------------------------------------|
| Tipo de Clase:            |                                                             |
| Nombre de la Clase:       |                                                             |
| Instructor:               |                                                             |
| Información de la Inscrip | Inscripción ex<br>Se ha realizado la inscrinción de m       |
| Capacidad del Aula:       |                                                             |
| Inscribir Aprendiz        |                                                             |
| FECHA DE INSCRIPCIÓN      | + DOCUMENTO                                                 |
| Vis<br>por c              | sualizará el siguiente mens<br>cada aprendiz de tipo instru |

😮 Ayuda 🛛 🚀 Salir

۶

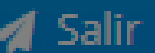

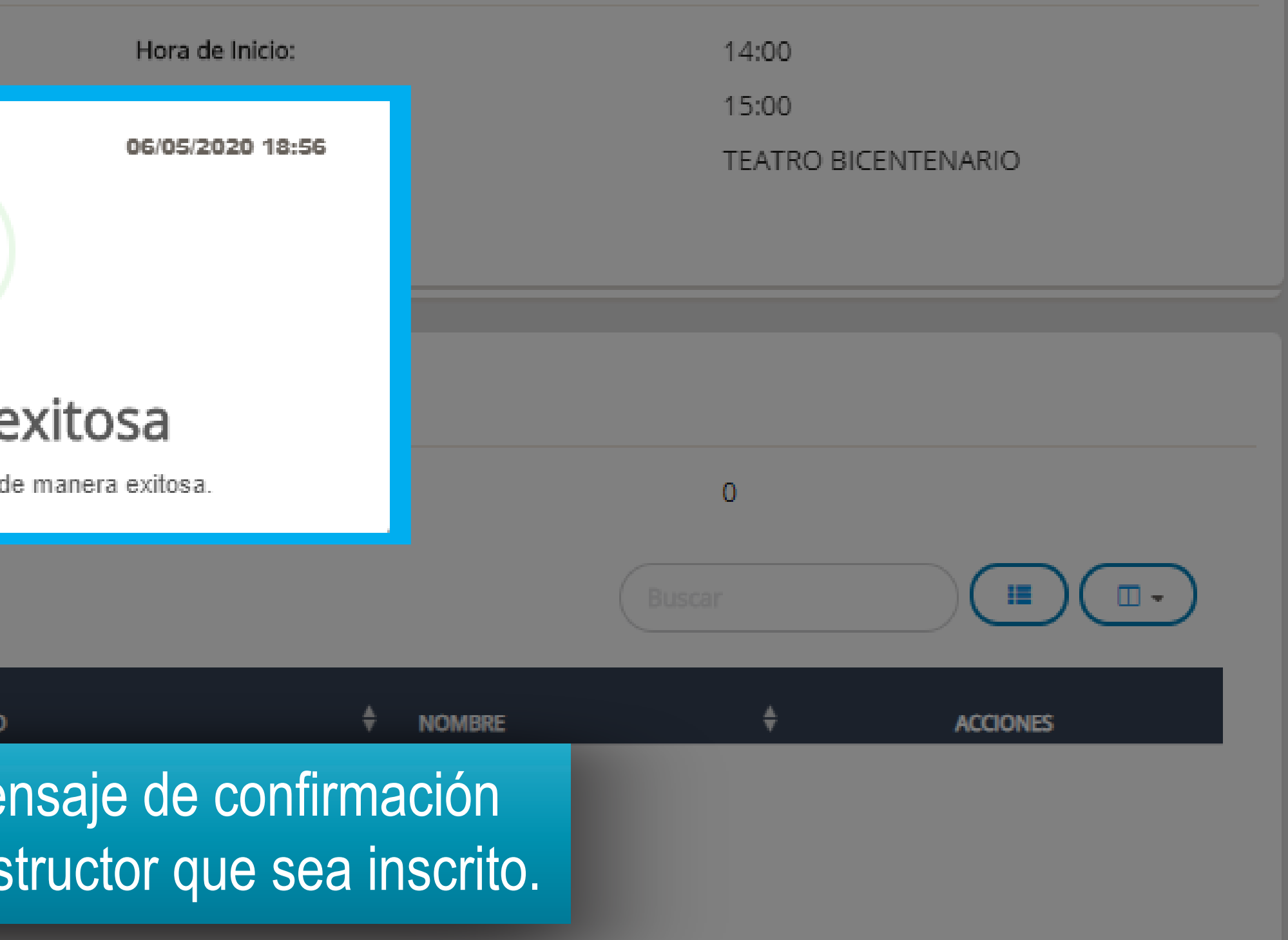

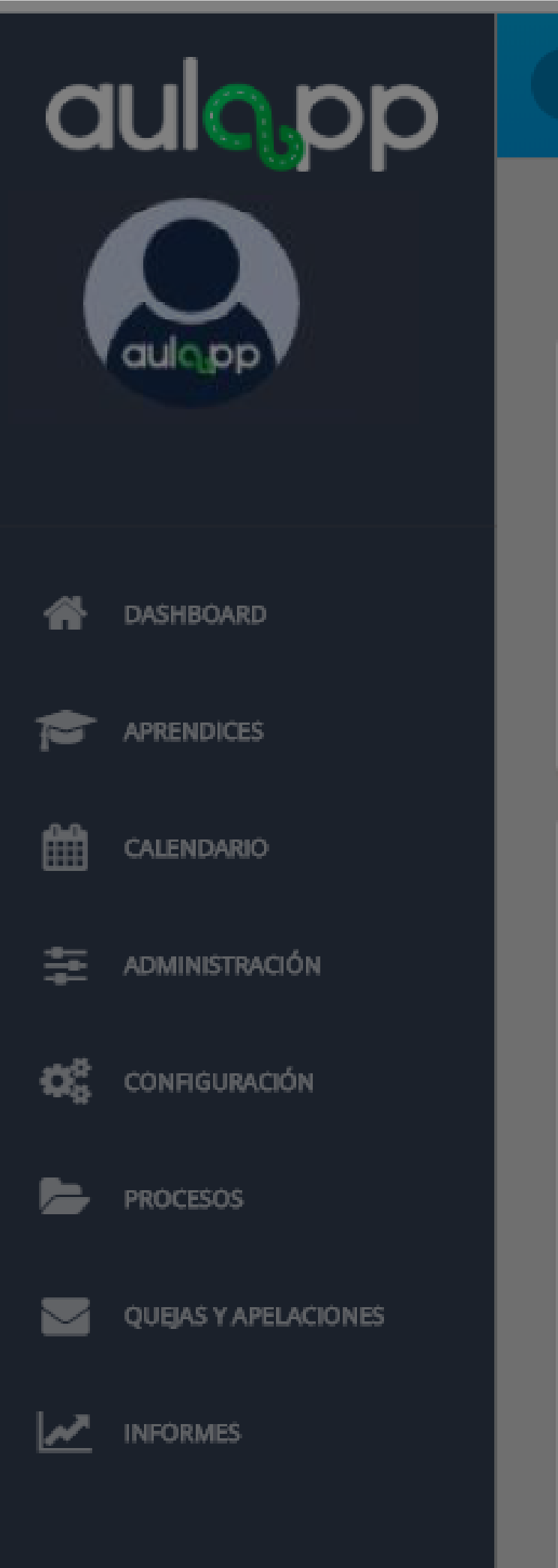

## 🔰 Citas

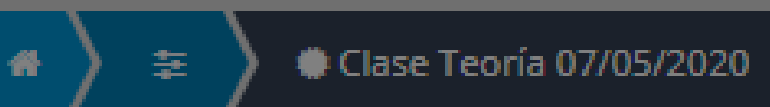

## Información de la Cita

| Fec  | ha:                  | 07/05/2020                                   |                |
|------|----------------------|----------------------------------------------|----------------|
| Tipo | o de Clase:          | Teoría                                       |                |
| Nor  | nbre de la Clase:    | Clase Teoría 1                               |                |
| Inst | ructor:              | En esta sección podrá<br>de tipo instructore | a vis<br>es il |
| In   | formación de la Insc | ripción                                      |                |
| Cap  | acidad del Aula:     | 2400                                         |                |
|      | Inscribir Aprendiz   |                                              |                |
|      | FECHA DE INSCRIPCIÓN | DOCUMENTO                                    |                |
|      | 06/05/2020 18:56     | 201510113                                    |                |
|      | 06/05/2020 22:35     | 105680222                                    |                |
|      | 06/05/2020 22:35     | 151515897                                    |                |
|      | 06/05/2020 22:35     | QA021514                                     |                |

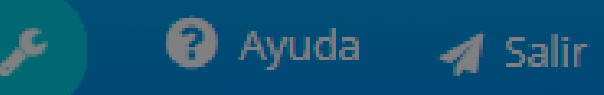

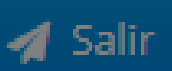

### Hora de Inicio: 01:30 Hora Fin: 03:30 Nomenclatura Aula: 524 sualizar los aprendices nscritos a la clase.

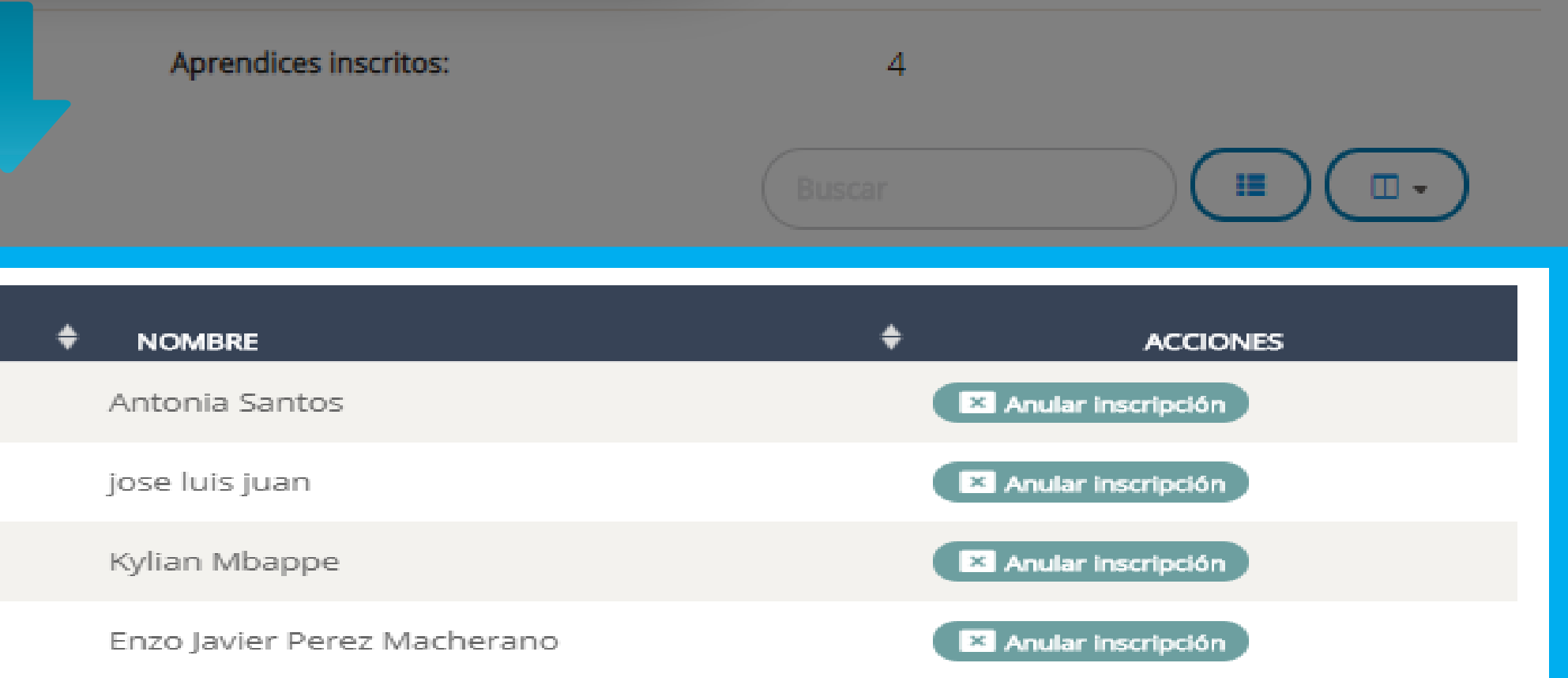

Recuerde que la cantidad de aprendices de tipo instructor que puede inscribir a cada clase depende de la capacidad del aula según la planimetría, la cual puede consultar en Administración/Aulas.

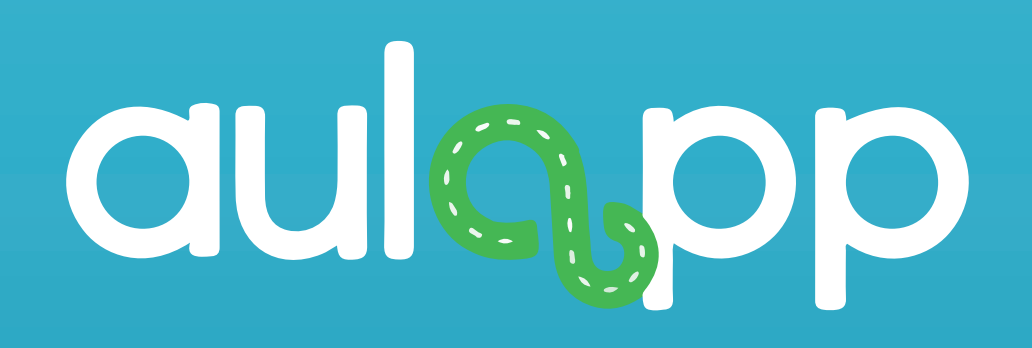

## Inscripción A Practicas Pedagógicas Por La Web

## Información importante

- Podrá inscribir a esta clase aprendices de tipo instructores sin importar su categoría.
- La cantidad de personas inscritas a la clase como los son el instructor, los aprendices de conducción y los aprendices de tipo instructor la suma de estos no debe sobrepasar la capacidad del aula.
- Al sobrepasar la capacidad del aula la clase no sera cargada a ninguno de de los aprendices de tipo instructor.

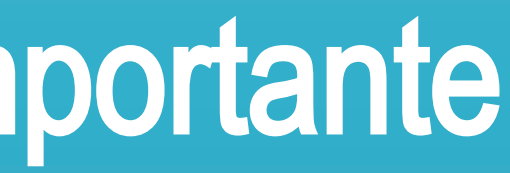

| a  |                      | 🖌 🗎 Calendario |                                                                                                    |                                                                 |
|----|----------------------|----------------|----------------------------------------------------------------------------------------------------|-----------------------------------------------------------------|
|    |                      | Nueva cita     | Clases Teóricas                                                                                            |                                                                 |
|    | aulopp               |                |                                                                                                    |                                                                 |
|    |                      |                |                                                                                                    |                                                                 |
| *  | DASHBOARD            | Hoy            |                                                                                                    | Seleccion                                                       |
|    | APRENDICES           | LUN.           | MAR.                                                                                                    | INSCRIDIRA EL A                                                 |
| Ħ  | CALENDARIO           | 3              | 0 3'                                                                                                    | 1                                                               |
| ## | ADMINISTRACIÓN       |                |                                                                                                    |                                                                 |
| ¢¢ | CONFIGURACIÓN        |                |                                                                                                    | · · · · · ·                                                     |
| Þ  | PROCESOS             |                | 0                                                                                                    |                                                                 |
|    | QUEJAS Y APELACIÓNES |                |                                                                                                    |                                                                 |
| ~  | INFORMES             |                | -                                                                                                    |                                                                 |
|    |                      | 1              | 3 14<br>15:30 Examen Práctico:DIEGO FER<br>16 Práctica:Oribe Raul Peralta Jime<br>18 Taller:Clase Taller 1 | 8 Teoría:Clase teoría 001<br>9 Práctica:Aprendiz doce A uno C u |

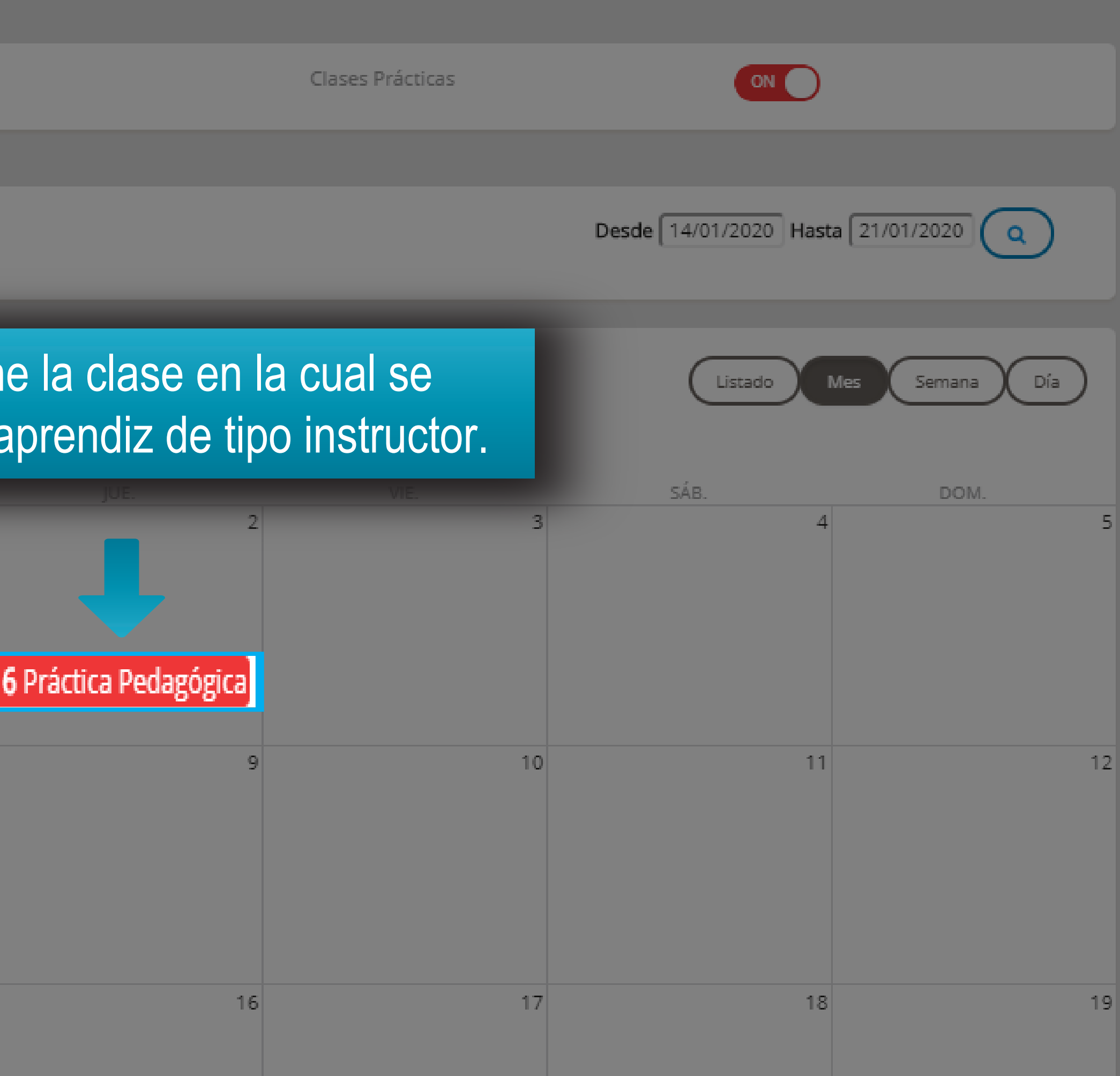

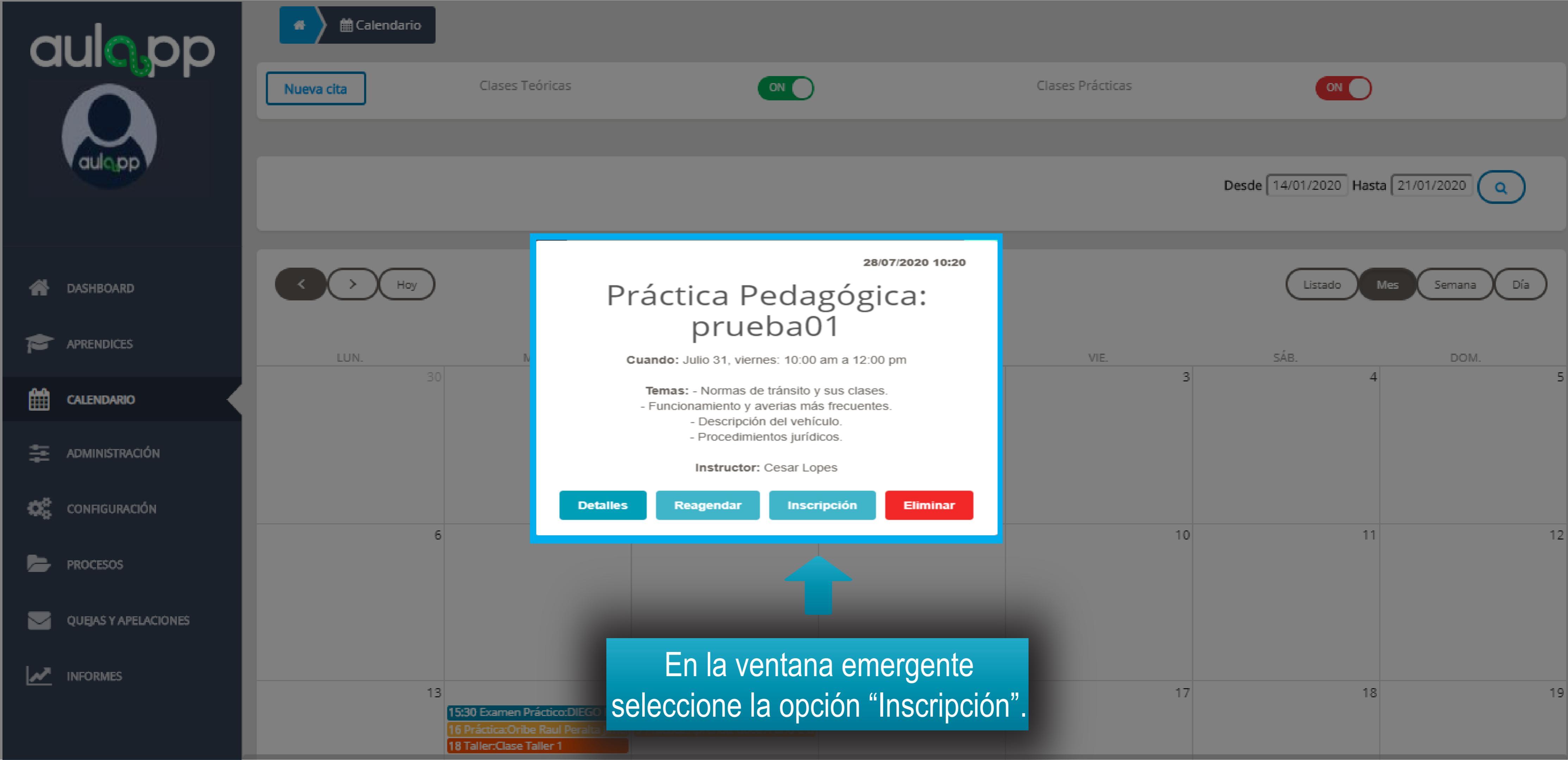

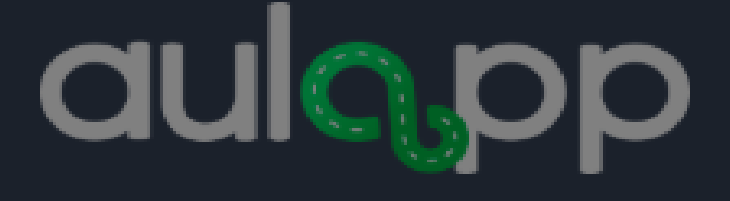

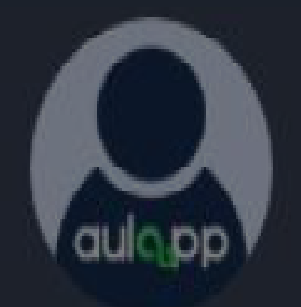

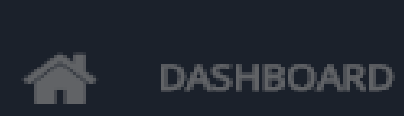

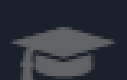

APRENDICES

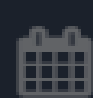

CALENDARIO

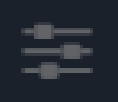

ADMINISTRACIÓN

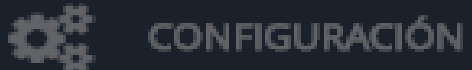

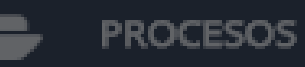

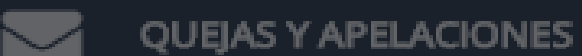

~ INFORMES

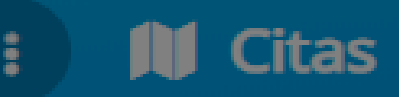

Clase Práctica Pedagógica 31/07/2020

## Información de la Cita

Fecha: Tipo de Clase: Nombre de la Clase: Instructor:

31/07/2020

Práctica Pedagógica

prueba01

Cesar Lopes

## Información de la Inscripción

Capacidad del Aula:

1666

**Inscribir Aprendiz** 

FECHA DE INSCRIPCIÓN

27/07/2020 16:21

DOCUMENTO

ŧ

1515151

Ayuda ۶ 🛃 Salir

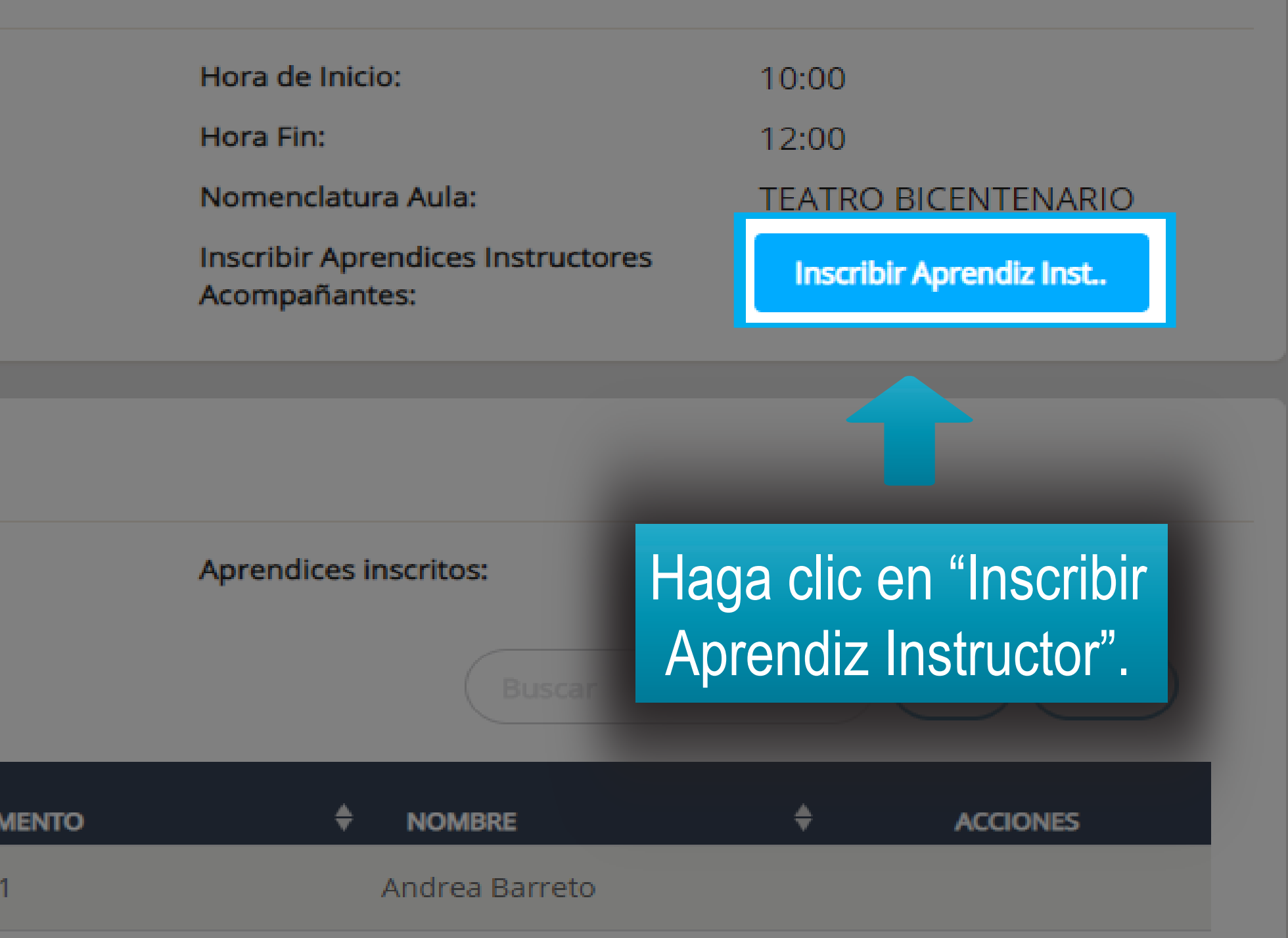

## aulopp

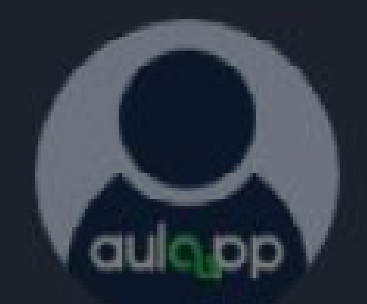

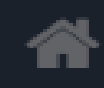

DASHBOARD

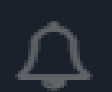

ALERTAS Y NOTIFICACIONES

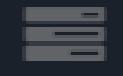

SUPERADMINISTRACIÓN

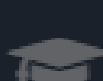

APRENDICES

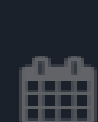

0.

CALENDARIO

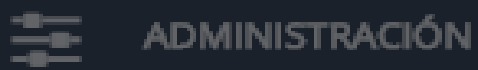

CONFIGURACIÓN

PROCESOS

🖌 🔪 😫 🔪 🕼 Inscripción Práctica Pedagógica

## Información de la Cita

| 31/07/2020   |
|--------------|
| Práctica Peo |
| Cesar Lopes  |
|              |

## Inscripción Aprendices Instructores Práctica Pedagorica

#### Curso: \*

#### Seleccione Curso

IA1 - Instructor - Motocicletas de 125 cc

IB1 - Instructor - Automóviles servicio particular

IB2 - Instructor - Camiones servicio particular

IB3 - Instructor - Vehículos articulados para el servicio particular

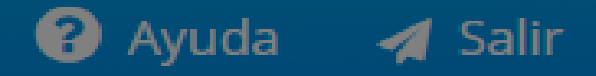

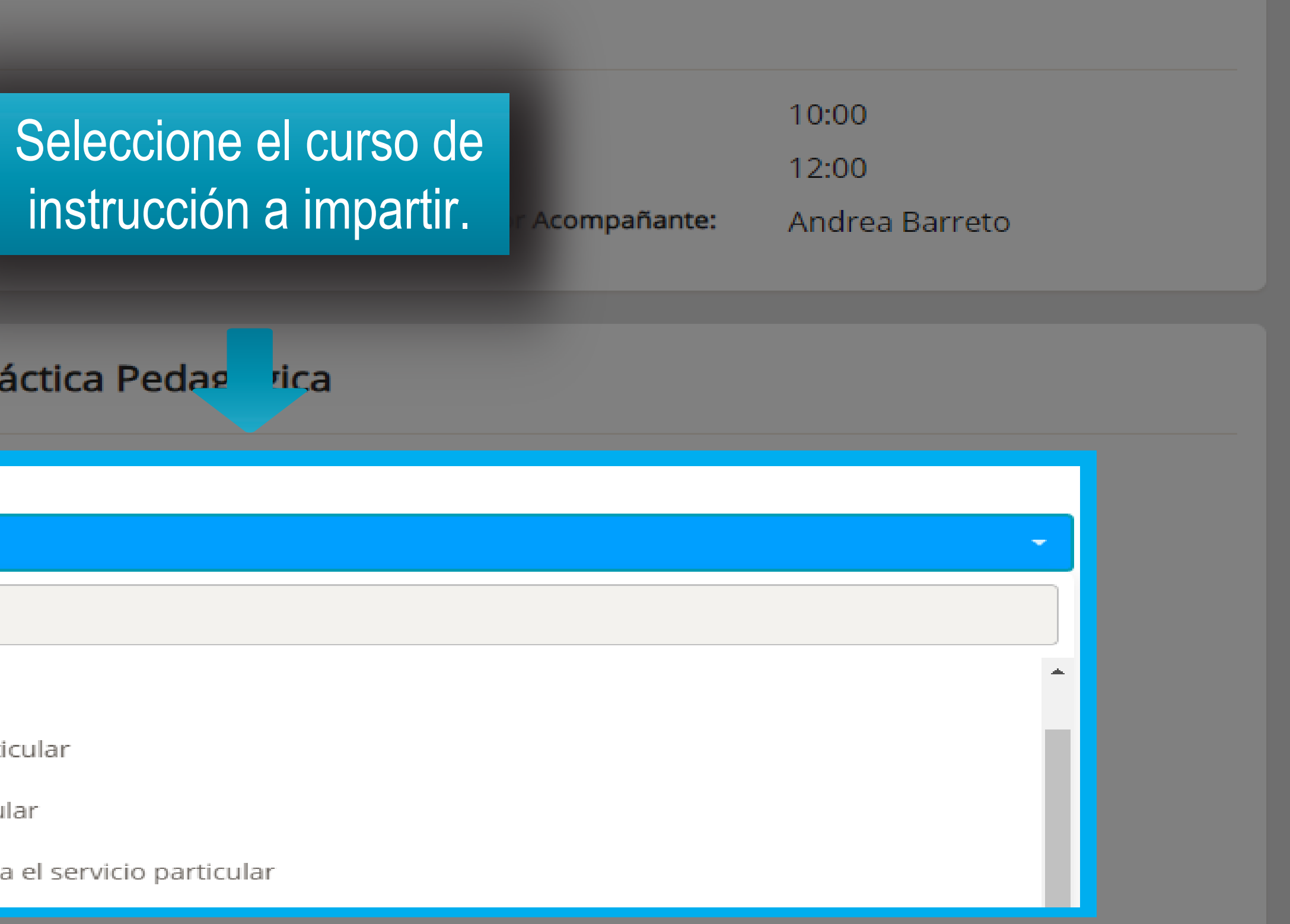

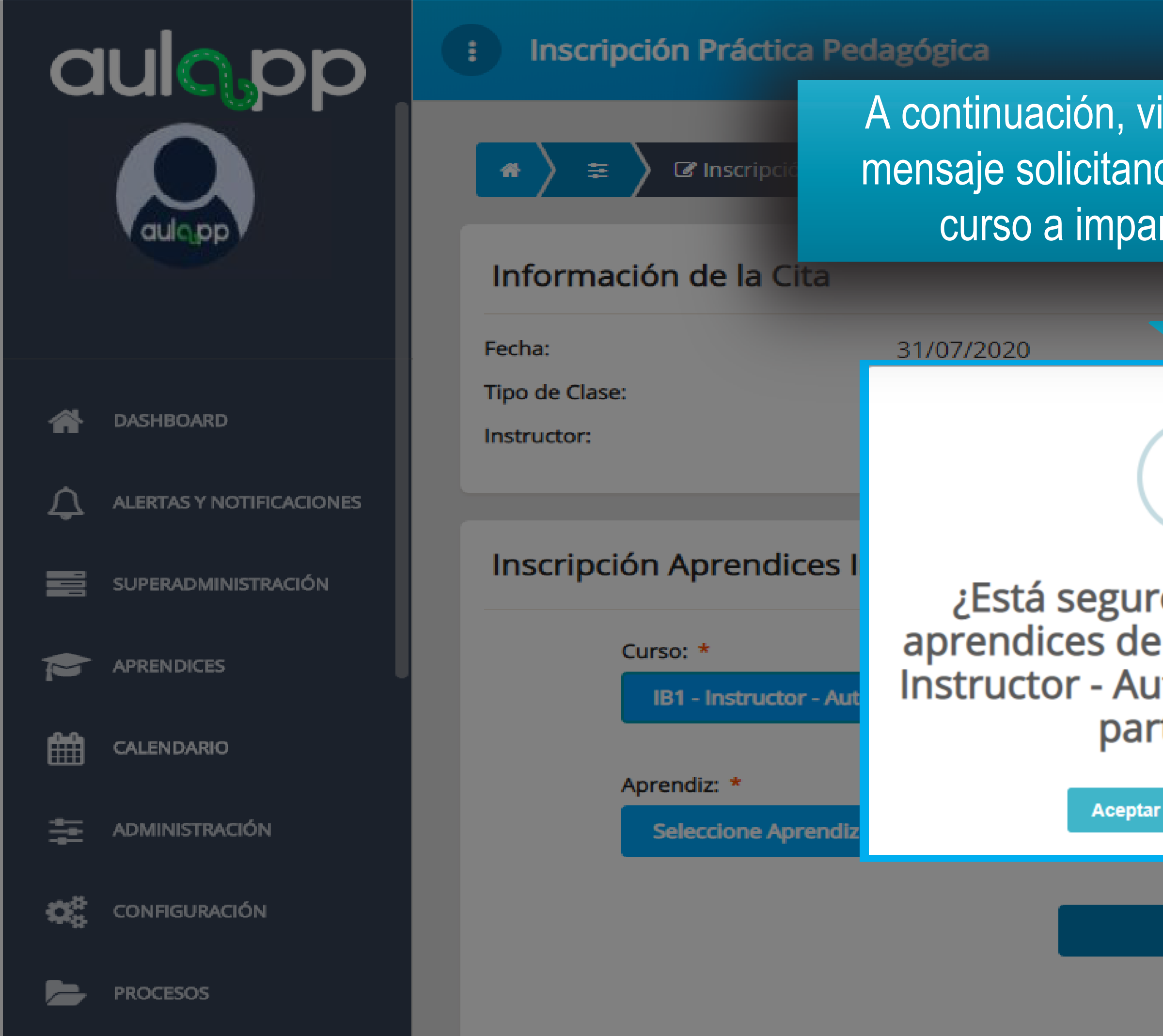

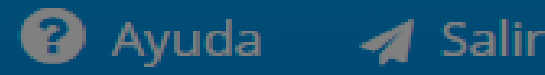

A continuación, visualizará el siguiente mensaje solicitando la confirmación del curso a impartir seleccionado.

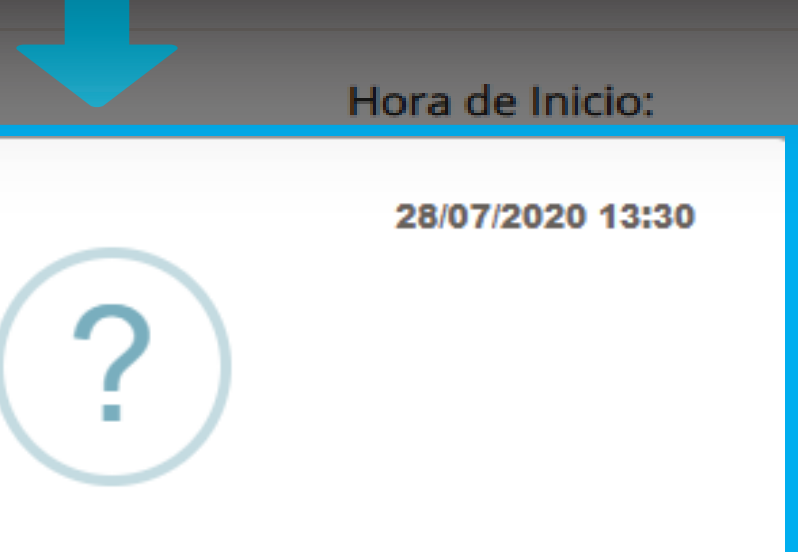

¿Está seguro de buscar los aprendices de la categoría: IB1 -Instructor - Automóviles servicio particular?

|             | 10:00        |    |
|-------------|--------------|----|
|             | 12:00        |    |
| compañante: | Andrea Barre | to |
|             |              |    |
|             |              |    |
|             |              |    |
|             |              |    |
|             |              |    |
|             |              | -  |
|             |              |    |
|             |              |    |
|             |              | -  |

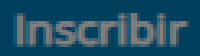

Cancelar

## aulopp

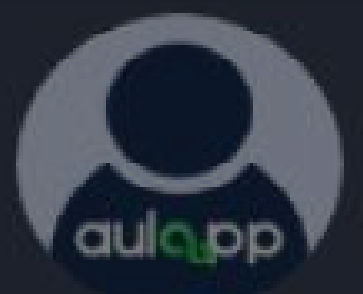

DASHBOARD

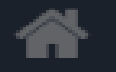

 $\square$ 

ALERTAS Y NOTIFICACIONES

SUPERADMINISTRACIÓN

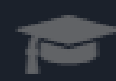

APRENDICES

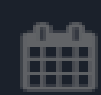

#### CALENDARIO

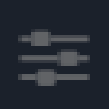

ADMINISTRACIÓN

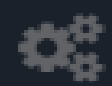

CONFIGURACIÓN

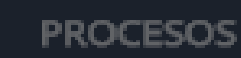

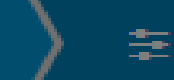

### Información de la Cita

Fecha:

Tipo de Clase:

Instructor:

31/07/2020

Práctica Pedagógica

Cesar Lopes

## Inscripción Aprendices Inst

Curso: \*

IB1 - Instructor - Automóviles servicio particular

### Aprendiz: \*

Seleccione Aprendiz

Seleccione Aprendiz

1515151 - Andrea Barreto - IB1

| Hora de Inicio:                  | 10:00          |
|----------------------------------|----------------|
| Hora Fin:                        | 12:00          |
| Aprendiz Instructor Acompañante: | Andrea Barreto |

## Seleccione el aprendiz de tipo instructor.

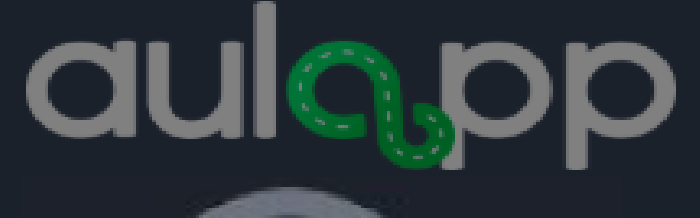

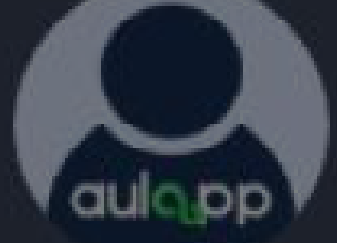

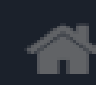

DASHBOARD

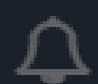

ALERTAS Y NOTIFICACIONES

SUPERADMINISTRACIÓN 

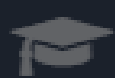

APRENDICES

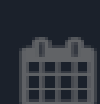

CALENDARIO

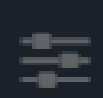

ADMINISTRACIÓN

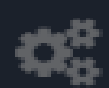

CONFIGURACIÓN

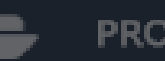

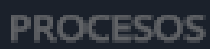

Inscripción Práctica Pedagógica

Inscripción Práctica Pedagógica

### Información de la Cita

Fecha:

Tipo de Clase:

Instructor:

31/07/2020

Práctica Pedagógica

Cesar Lopes

## Inscripción Aprendices Instructores Práctica Pedagógica

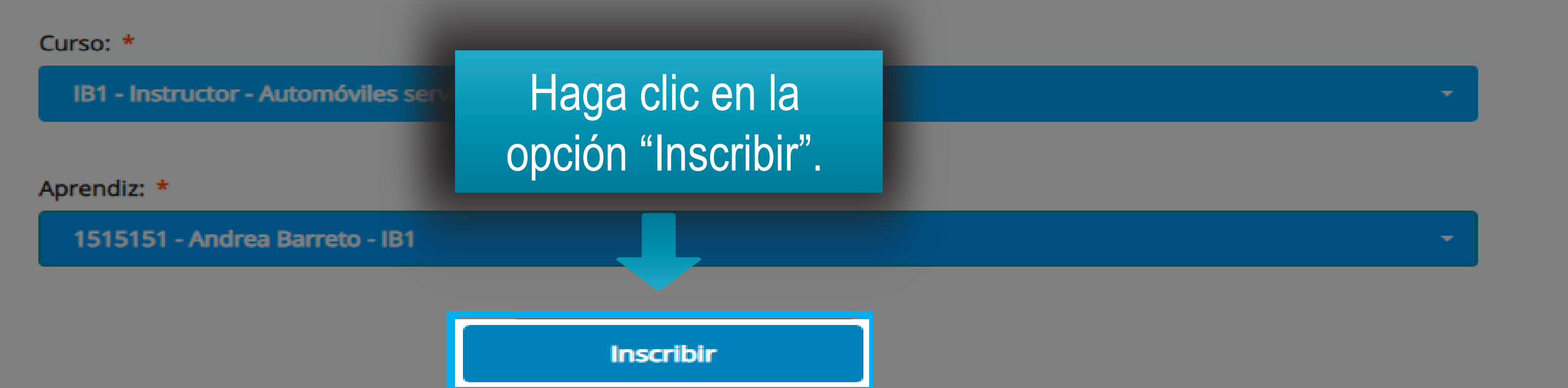

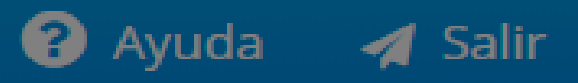

| Hora de Inicio:                  | 10:00          |
|----------------------------------|----------------|
| Hora Fin:                        | 12:00          |
| Aprendiz Instructor Acompañante: | Andrea Barreto |
|                                  |                |

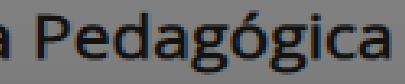

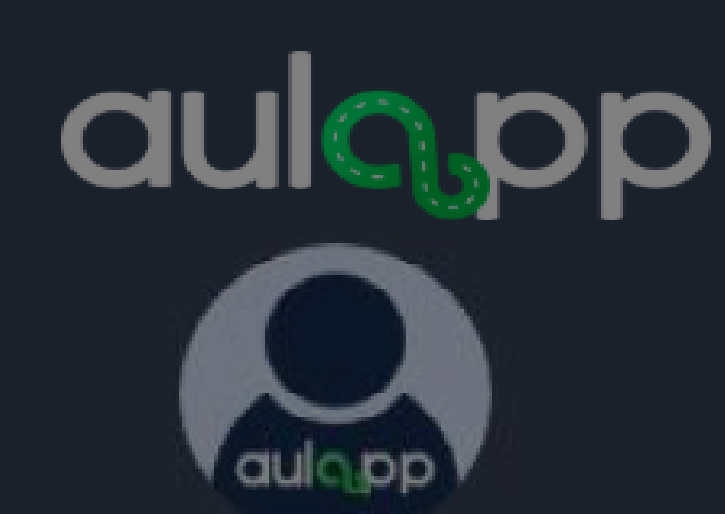

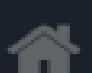

DASHBOARD

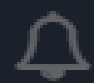

ALERTAS Y NOTIFICACIONES

SUPERADMINISTRACIÓN

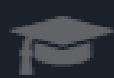

APRENDICES

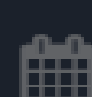

CALENDARIO

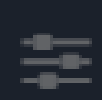

ADMINISTRACIÓN

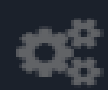

CONFIGURACIÓN

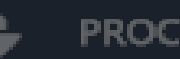

PROCESOS

Inscripción Práctica Pedagógica

Inscripción Práctica Pedagógica

### Información de la Cita

÷

Fecha:

Ē

Tipo de Clase:

Instructor:

## Visualizará el siguiente mensaje de confirmación por cada aprendiz de tipo instructor que sea inscrito.

Cesar Lopes

## Inscripción Aprendices Instru

Curso: \*

IB1 - Instructor - Automóvi

Aprendiz: \*

1515151 - Andrea Barreto

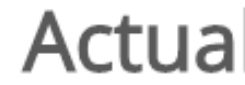

Se ha actualizado la cita correctamente.

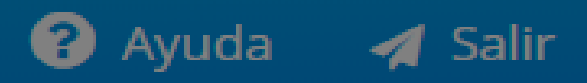

Aprendiz Instructor Acompañante:

Andrea Barreto

:00

:00

28/07/2020 13:56

## Actualización Completa

Aceptar

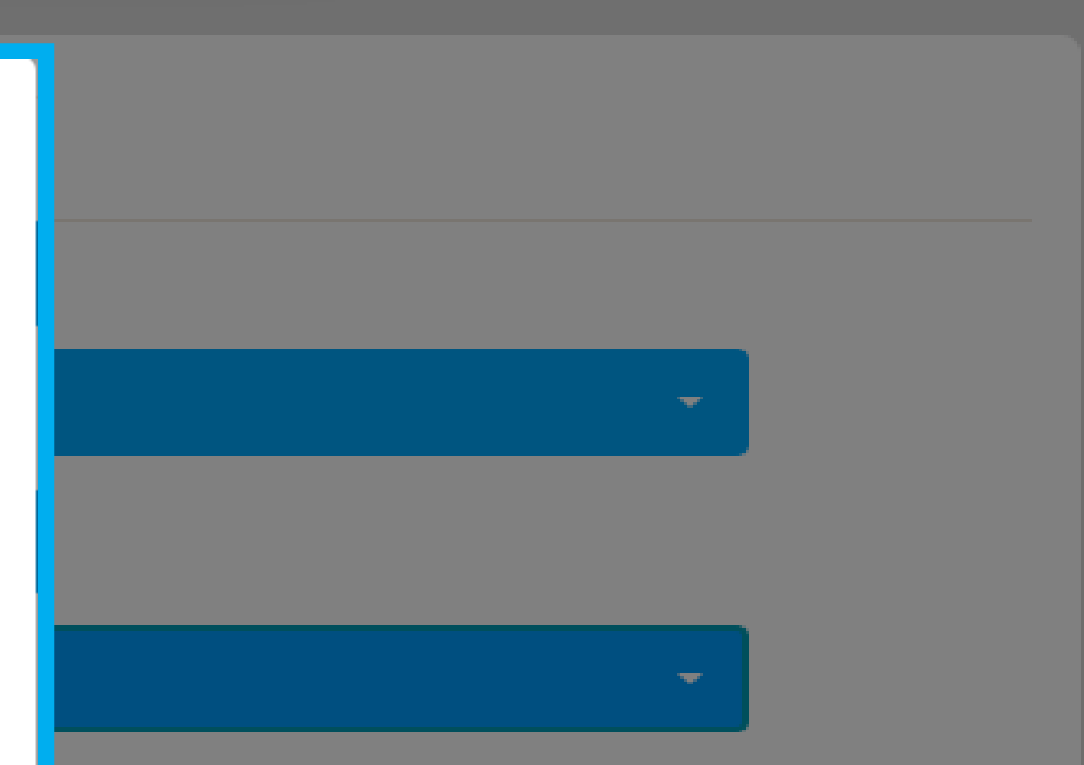

Para inscribir otro aprendiz de tipo instructor deberá realizar nuevamente el proceso desde la pagina 19 hasta la 23

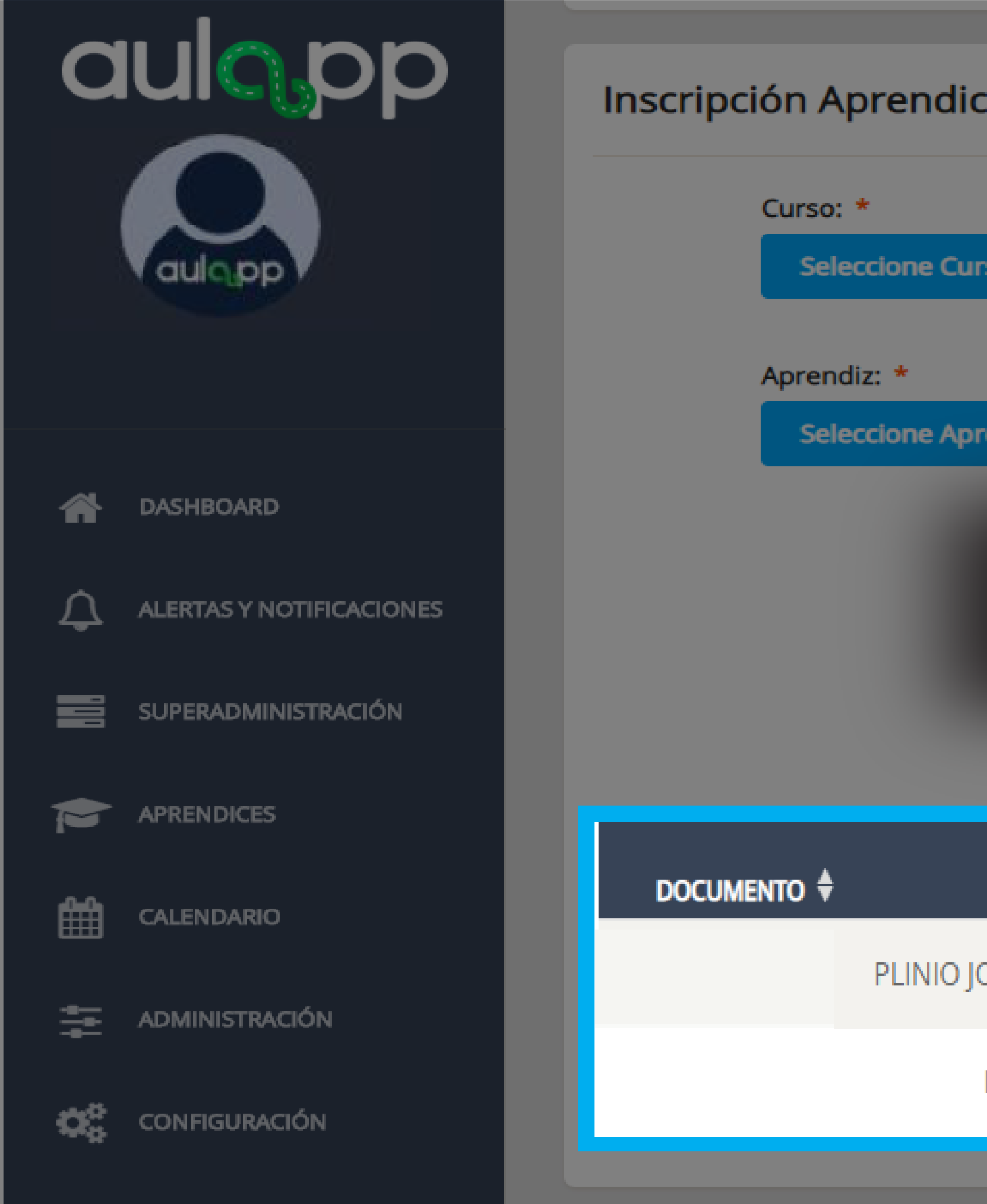

PROCESOS

## Inscripción Aprendices Instructores Práctica Pedagógica

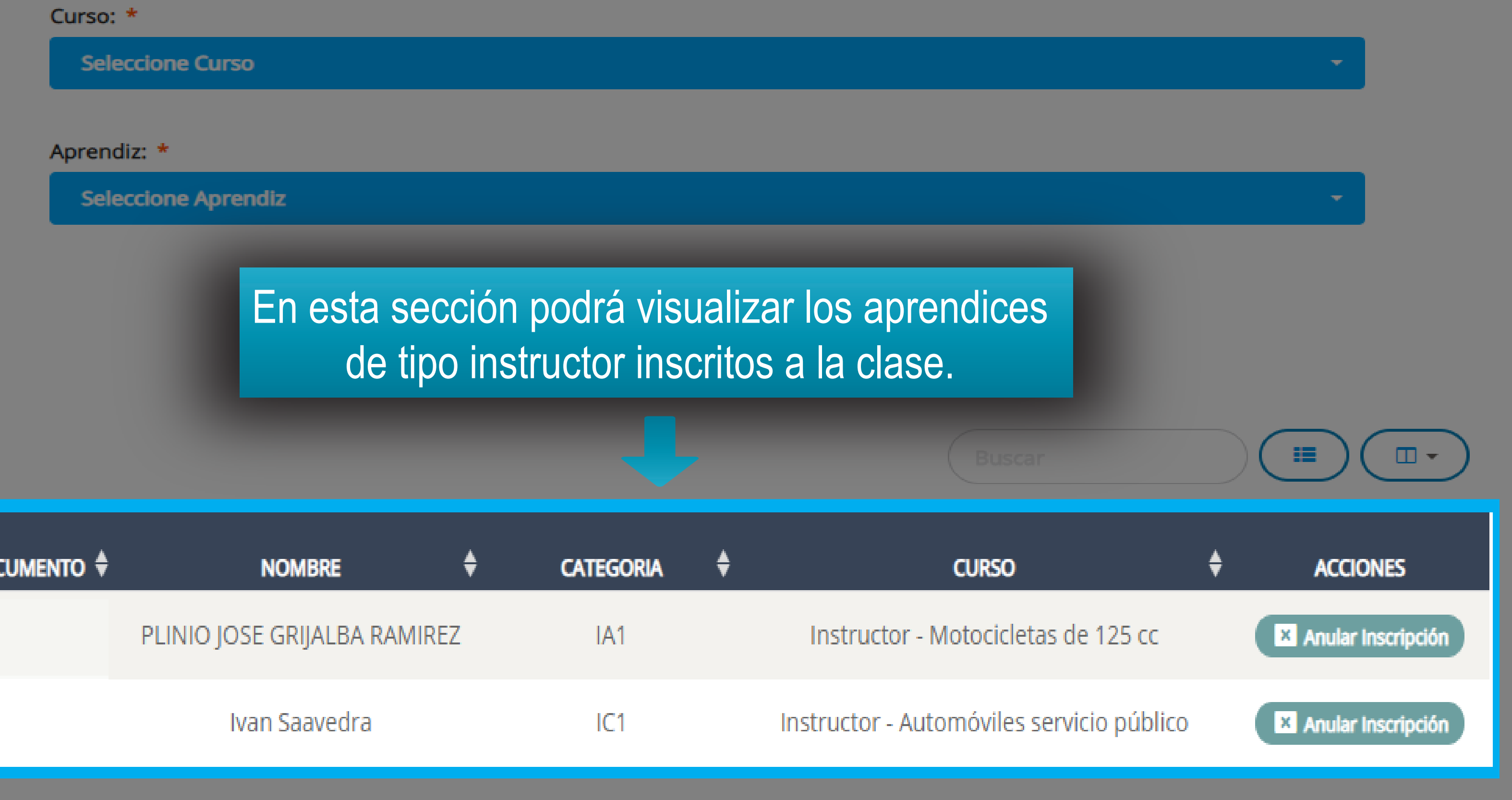

| DOCUMENTO 🗘 | NOMBRE                   | ŧ    | CA |
|-------------|--------------------------|------|----|
|             | PLINIO JOSE GRIJALBA RAM | IREZ |    |
|             | Ivan Saavedra            |      |    |
|             |                          |      |    |

© 2020, AULAPP

## aulopp

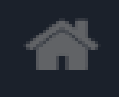

DASHBOARD

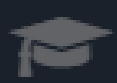

APRENDICES

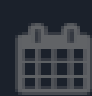

CALENDARIO

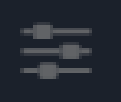

ADMINISTRACIÓN

CONFIGURACIÓN

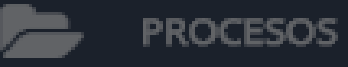

QUEJAS Y APELACIONES

✓ INFORMES

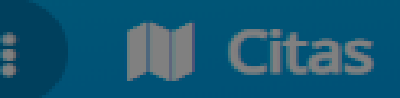

Clase Práctica Pedagógica 31/07/2020

## Información de la Cita

Fecha: Tipo de Clase: Nombre de la Clase: Instructor:

31/07/2020

Práctica Pedagógica

prueba01

Cesar Lopes

## Información de la Inscripción

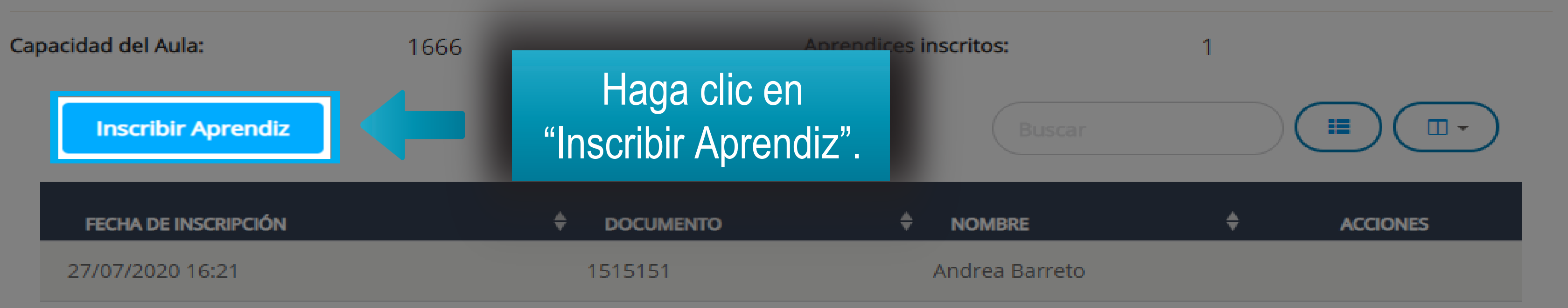

Hora de Inicio:10:00Hora Fin:12:00Nomenclatura Aula:TEATRO BICENTENARIOInscribir Aprendices Instructores<br/>Acompañantes:Inscribir Aprendiz Inst.

Ayuda

🛃 Salir

۶

## **Opp**

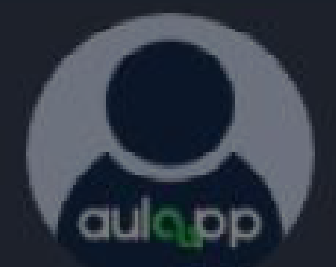

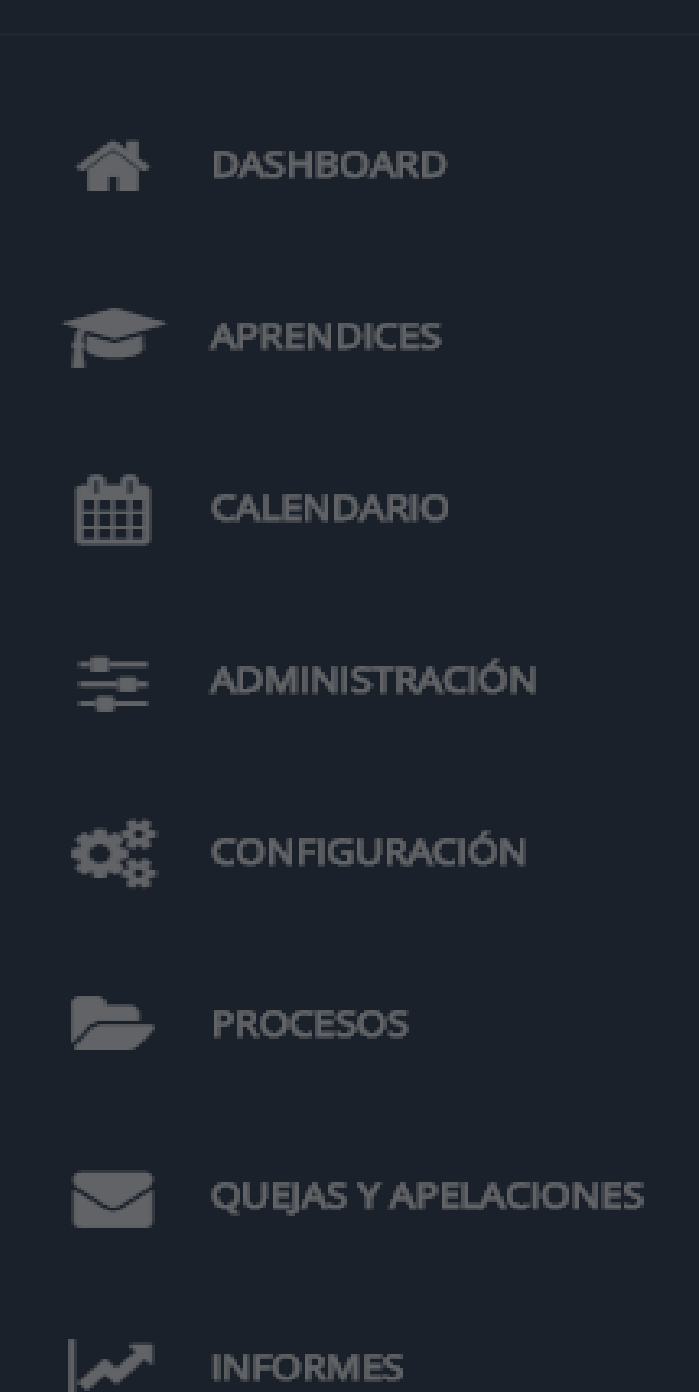

Citas 1

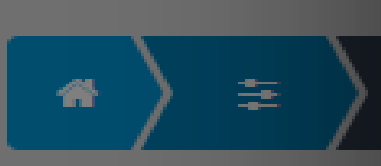

## Información de la Cita

| Fecha          | a:                  | 31/07/2020                   |            |       |  |  |
|----------------|---------------------|------------------------------|------------|-------|--|--|
| Tipo de Clase: |                     | Aprendices que pueden ser ir |            |       |  |  |
| Nom            | ore de la Clase:    |                              |            |       |  |  |
| Instru         | ictor:              |                              |            |       |  |  |
|                |                     | Nombre                       | 🔶 Apellido | Cor   |  |  |
|                |                     | Juan                         | Perez      | yuli  |  |  |
| Inf            | formación d         | Antonia                      | Santos     | erro  |  |  |
| Capa           | cidad del Aula:     | Edgar                        | Ramirez    | aula  |  |  |
|                |                     | jose luis                    | grijalba   | p@p   |  |  |
|                | Inscribir Aprendiz  | Kylian                       | Mbappe     | kylia |  |  |
| Ľ              | FECHA DE INSCRIPCIÓ |                              |            | «     |  |  |
|                | 27/07/2020 16:21    |                              |            |       |  |  |

Seleccione el aprendiz de conducción que inscribirá en la clase programada, recuerde que solo podrá escribir uno a la vez, para esto haga clic en "Inscribir".

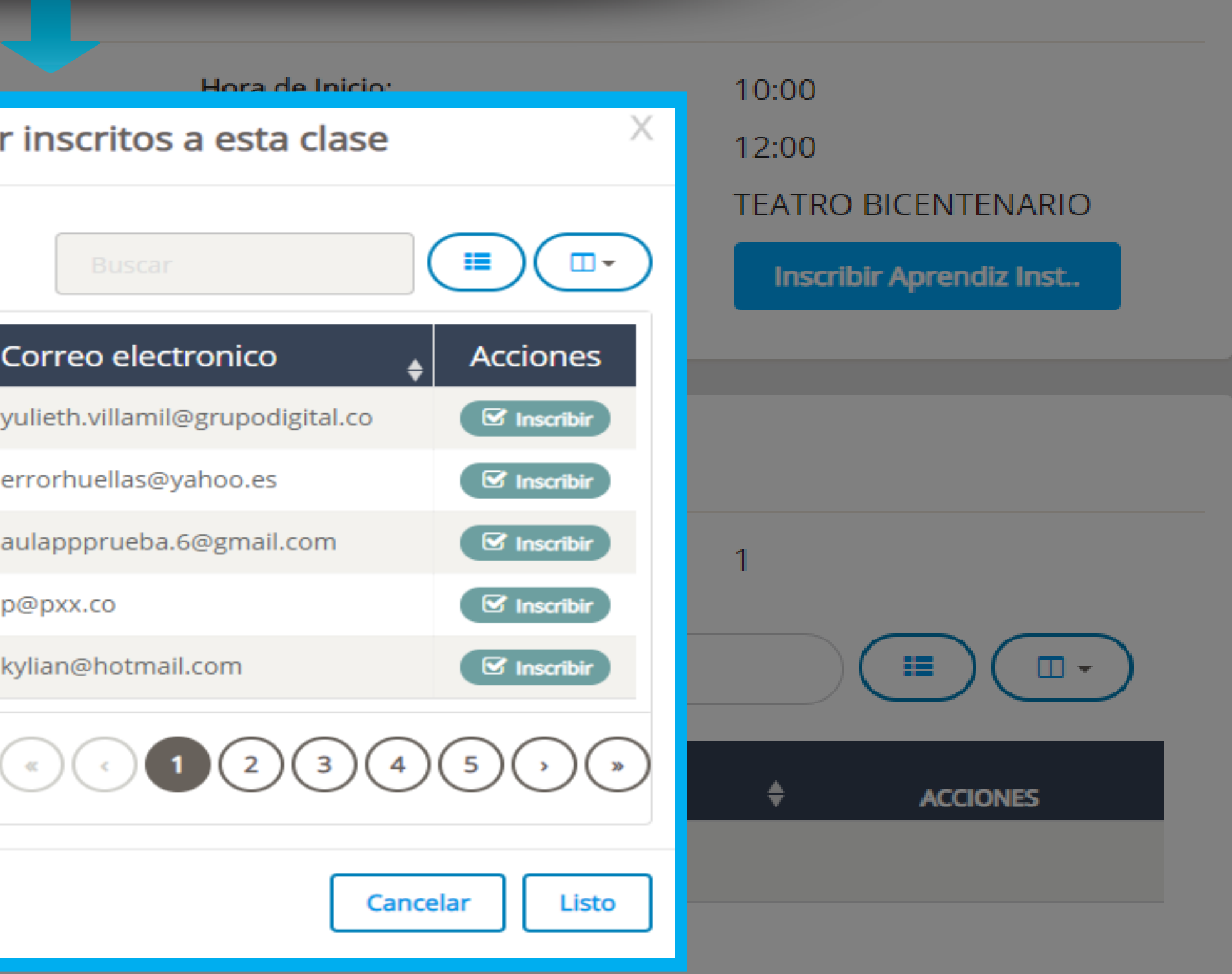

Ayuda

🖌 Salir

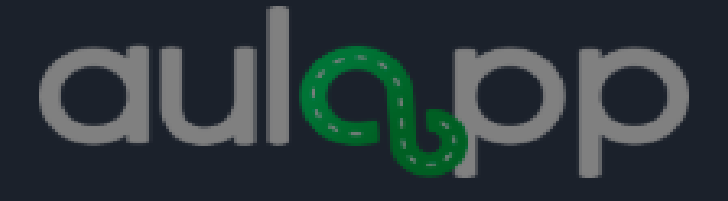

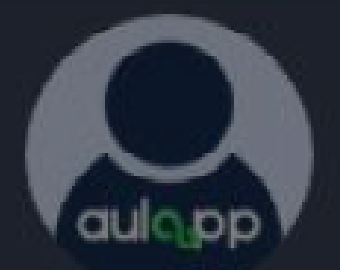

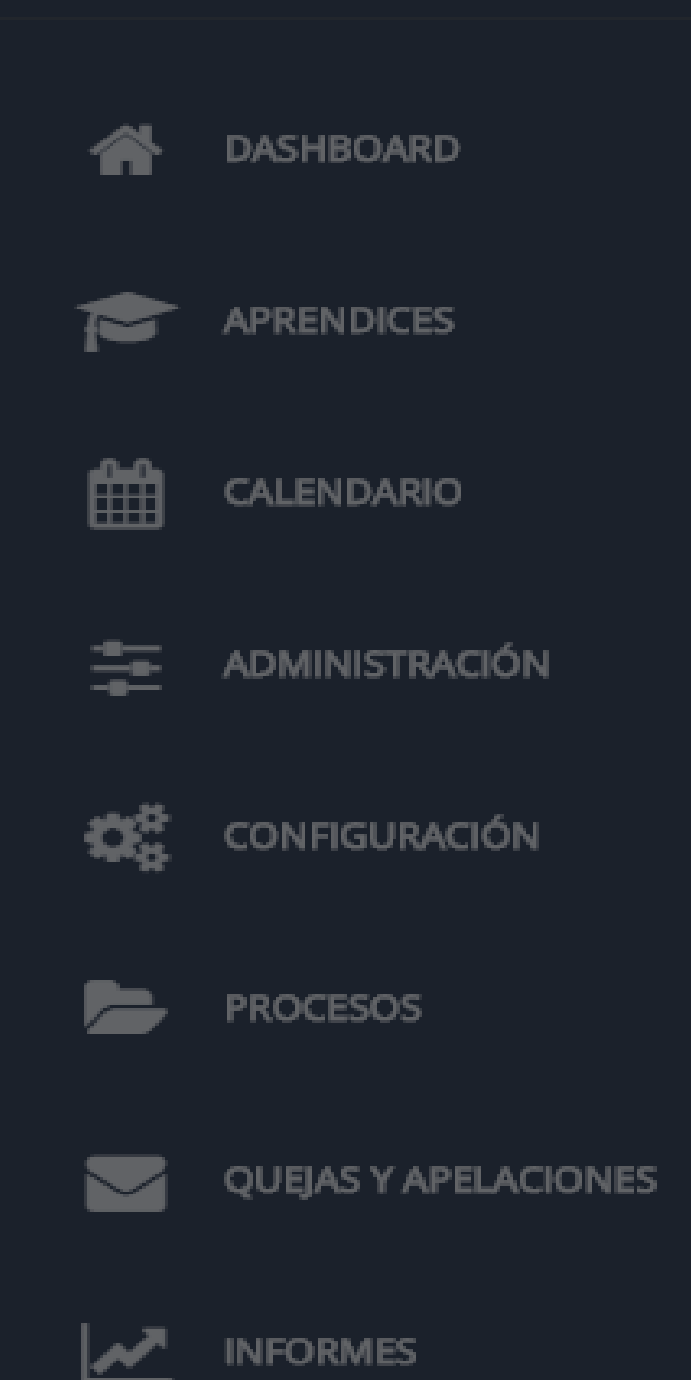

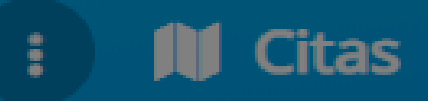

÷

Clase Práctica Pedagógica 31/07/2020

## Información de la Cita

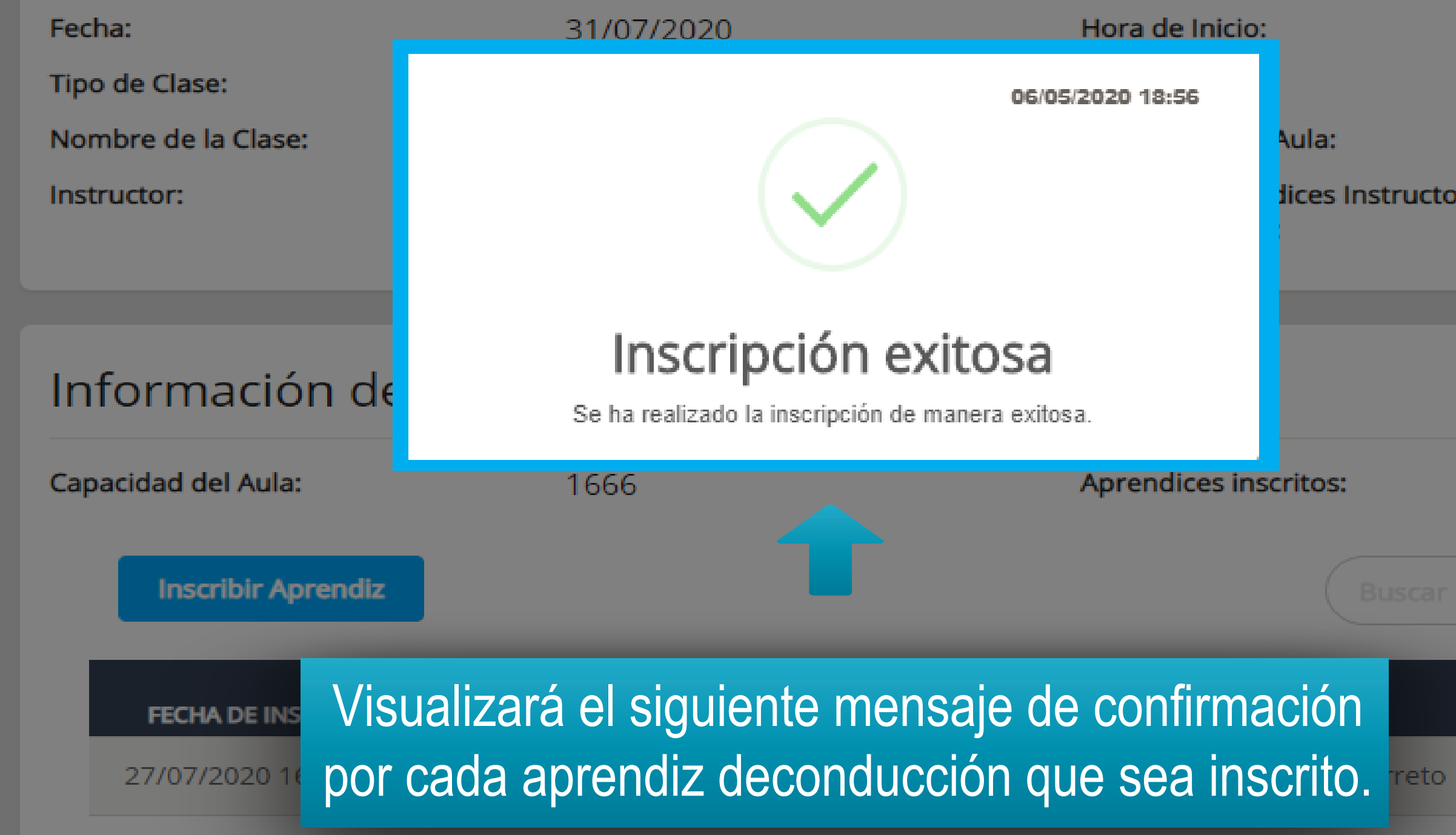

INFORMES

Hora de Inicio: 10:00 12:00 06/05/2020 18:56 Aula: TEATRO BICENTENARIO lices Instructores Inscribir Aprendiz Inst..

Ayuda

· 🔳 👻

ACCIONES

🖌 Salir

Aprendices inscritos:

| aulopp                   | <ul> <li>Clase Práctica Pedagógica 31/07/2020</li> <li>Información de la Cita</li> </ul> |                                 |
|--------------------------|------------------------------------------------------------------------------------------|---------------------------------|
| gulopp                   | Fecha:                                                                                   | 31/07/2020                      |
|                          | Tipo de Clase:<br>Nombre de la Clase:                                                    | Práctica Pedagógica<br>prueba01 |
|                          | Instructor:                                                                              | Cesar Lopes                     |
| A DASHBOARD              |                                                                                          | En esta sección                 |
| ALERTAS Y NOTIFICACIONES | Información de                                                                           | aprendices de condu             |
| SUPERADMINISTRACIÓN      | Capacidad del Aula:                                                                      | 1666                            |
|                          | Inscribir Aprendiz                                                                       |                                 |
|                          | FECHA DE INSCRIPCIÓN                                                                     |                                 |
|                          | 27/07/2020 16:21                                                                         |                                 |
|                          | 28/07/2020 14:15                                                                         |                                 |
| CONFIGURACIÓN            | 28/07/2020 14:16                                                                         |                                 |
| PROCESOS                 | 28/07/2020 14:19                                                                         |                                 |

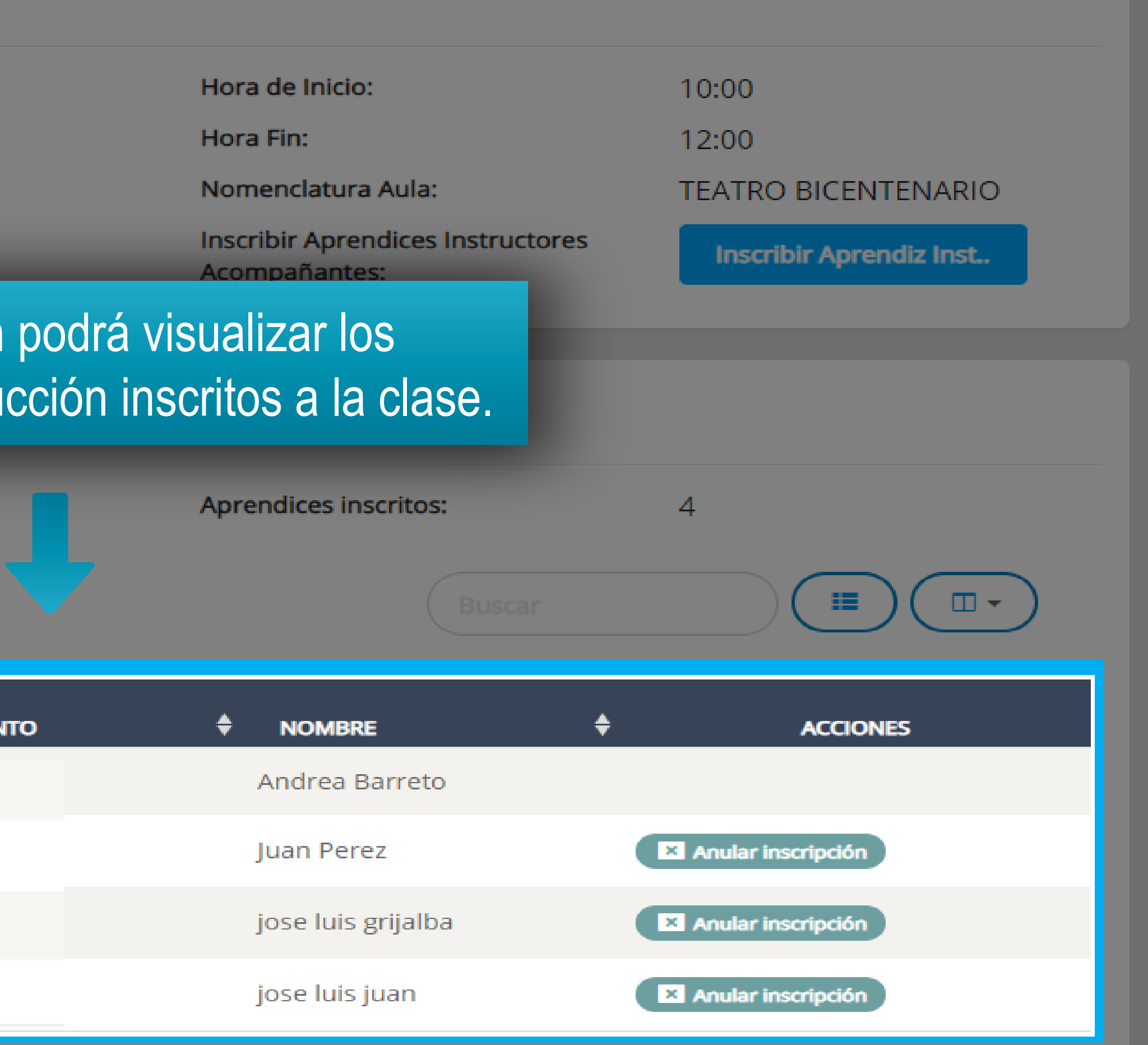